# Sphinx Access Control System (TC3XY controller)

# Version 3.0.1.7

**User Operation Manual** 

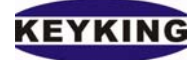

# Contents

| INTRODUCTION TO SPHINX ACCESS CONTROL SYSTE | M6 |
|---------------------------------------------|----|
|                                             | -  |
| COMPUTER REQUIREMENTS                       |    |
| INSTALLATION PROCEDURE                      |    |
| Security on d Sefety Festures               | 10 |
| Security and Safety Features                | 10 |
| Year 2000 - Date & Time Format              | 10 |
| MULTEI ANGUACES                             |    |
| Regional Options Win2K.                     |    |
| Regional Options Win XP:                    |    |
| A. SYSTEM SETUP                             | 14 |
| How to login the software                   | 14 |
| I. HARDWARE SETUP                           | 14 |
| 1. CONTROLLER SETUP                         | 15 |
| TCP SETTINGS OF TC3XYNT/C2000:              |    |
| TCP MANUAL CONFIGURES:                      |    |
| 2. DOOR SETUP:                              | 21 |
| 3. DOOR STATUS CONFIGURATION:               | 23 |
| II. ACCESS RIGHT                            | 25 |
| 1. TIME ZONE SETUP                          | 25 |
| 2. TIME TABLE                               |    |
| 3. PERSONAL GROUP                           |    |
| How to create a new Personal Group          |    |
| How to edit an existing Security Group      |    |
| How to delete a Personal Group              |    |
| How to add a new Security Group Detail      |    |
| How to edit a Security Group Detail         |    |

# KEYKING

| 4. CARDS LIST SETUP       29         Buttons definitions       29         How to create a new Personnel database record       30         How to edit an existing Personnel database record       33 |
|----------------------------------------------------------------------------------------------------|
| Buttons definitions29How to create a new Personnel database record30How to edit an existing Personnel database record33                                                                             |
| How to create a new Personnel database record                                                                                                    |
| How to edit an existing Personnel database record                                                                                                    |
|                                                                                                    |
| How to delete a Personnel database record                                                                                                    |
| How to update the configuration of controller(s)                                                                                                    |
| How to import data from external ASCII file                                                                                                    |
| Personnel Definition screen                                                                                                    |
| 5. TEMPORARY CARDS STORE SETUP                                                                                                    |
| Buttons definitions                                                                                                    |
| How to create a new Temporary card database record                                                                                                    |
| How to create a new guest database record                                                                                                    |
| Guest Definition screen                                                                                                    |
| 5. HOLIDAY SETUP                                                                                                    |
|                                                                                                    |
| III. FLOW SETUP                                                                                                    |
|                                                                                                    |
| What is Flow Setup?                                                                                                    |
| How to setup a Flow Setup by Inputs?                                                                                                    |
| How to setup a Flow control by Events?                                                                                                    |
| How to setup Flow control by Soft Event?                                                                                                    |
| Events List:                                                                                                    |
|                                                                                                    |
| IV. COMMUNICATION                                                                                                    |
|                                                                                                    |
| How to send data to a controller                                                                                                    |
| Real Time Monitoring                                                                                                    |
| How to start Online                                                                                                    |
| Statistics displayed                                                                                                    |
| How to zoom in the photo?                                                                                                    |
| How to modify the Personal data using Personal Monitor?                                                                                                    |
| How to issue new card using Personal Monitor?                                                                                                    |
|                                                                                                    |
| <u>V. ALERTS</u>                                                                                                    |

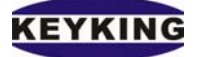

| How to add a new event alert                          |           |
|-------------------------------------------------------|-----------|
| IF POPUP IS TRUE. WHEN CARD IS SWEPT OVER THE READER. | THE POPUP |
| WINDOW WILL BE SHOWED, AS BELOW:                      |           |
| VI. ALARM EMAIL NOTIFICATION                          | 58        |
| Alarm Email Notification Setting                      |           |
| VII. AREA SETUP – ANTI PASS BACK FUNCTION:            | 60        |
| 1. AREA SETUP                                         | 60        |
| 2. HOW TO MAKE AN ANTI PASS BACK SYSTEM?              | 61        |
| VIII. TIME & ATTENDANCE:                              | 63        |
| 1. CONFIGURATION:                                     | 63        |
| 2. MAKING T&A REPORT:                                 | 64        |
| DATE FILTER                                           |           |
| REPORT TYPE                                           |           |
| SORTING ORDER                                         |           |
| STAFFS FILTER                                         |           |
| Doors Filter                                          |           |
| REPORT FIELD VISIBLE                                  | 65        |
| REPORT TYPE                                           |           |
| DATA SOURCE                                           |           |
| READER                                                | 65        |
| B. REPORT                                             | 66        |
| TRANSACTION REPORT                                    |           |
| Filter Group                                          | 66        |
| Doors List                                            | 66        |
| Report Type                                           | 67        |
| Sorting Order                                         | 67        |
| Reporting in ASCII format                             | 67        |
| Keyking International Limited                         | Page 4    |

# KEYKING

| GUESTTRANSACTION REPORT        | 68 |
|--------------------------------|----|
| Date Filter                    | 68 |
| Card No. Filter                | 68 |
| Doors List Filter              | 68 |
| FIRST IN REPORT                | 69 |
| LAST OUT REPORT                | 69 |
| FIRST IN/LAST OUT REPORT       | 69 |
| LOCATION MAP                   | 69 |
| System Report                  | 70 |
| TIME ATTENDANCE REPORT         | 70 |
| Date Filter                    | 70 |
| Report Type                    | 70 |
| Sort Order                     | 70 |
| Doors List Filter              | 71 |
| HOLIDAY REPORT                 | 71 |
| CARDS LIST REPORT              | 72 |
| 1. CLEAN UP TRANSACTIONS       | 73 |
| 2. CLEAN UP ARCHIVE            | 73 |
| 3. ADMINISTRATION              | 73 |
| 4. DATABASE BACKUP             | 74 |
| 5. DATABASE RESTORE            | 74 |
| 6. AUTO ARCHIVE                | 75 |
| 7. DATABASE COMPACT/REPAIR     | 75 |
|                                |    |
| D. LICENSING                   | 76 |
|                                |    |
| <b>1.</b> ABOUT                | 76 |
| 2. REGISTER                    | 77 |
|                                |    |
| F. HARDWARE CONNECTION DIAGRAM |    |

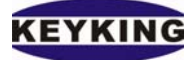

# Introduction to Sphinx Access Control System

Sphinx Access Control System is new software from Keyking International Limited. Keyking International Limited is a leader in designing and manufacturing cost effective and highly reliable Access Control Systems, with over than 10 years experience in the cards and smart cards business, Keyking provide the most cost effective solution on Access Control System, Time & Attendance system, and Smart Card system.

The software enables you to define the specific time and entries for the personnel accessibility. The system has an online facility that enables you to control and verify with the employee's photo if the permitted cardholder is the one using it.

The Sphinx can work as an off-line system as well. The large variety of reports and the report generator gives you the facility and the tool to analyze your database as your needs require.

Sphinx Access Control System is a powerful tool which enables you to limit and control access to your work area; to see-in real time-exactly where any given employee is located; and to produce custom reports on employee location and movement, for the purposes of security or payroll calculations.

Each employee or visitor is issued with a card (e.g. proximity or smart card), which must be presented through the reader to gain entry or exit. Sphinx controller checks the Cardholder's status before granting access, as well as recording every valid or invalid transaction.

Sphinx lets you group doors and Cardholders in a variety of different ways to suit your specific Reporting and Security needs.

# KEYKING

#### Sphinx Access Control Software Manual (Version 3.0.1.7)

The Supervisor sees a constantly updating, online summary of all events, and can follow the paths of specific Cardholders or see who is at a given location, at will. Sphinx can also alert the Supervisor to special-user-defined-situations, with an alarm and/or a color sequence.

The Offline facility enables you to print custom Reports of all transactions, or specific types of transactions, between any given dates and times.

The Sphinx works under Windows 98, 2000, XP, NT, Server Family 2000, Server Family 2003. The system requires at least one Controller and one Reader.

**Computer Requirements** 

- IBM compatible with Pentium II Processor
- 64 MB RAM (128 MB recommended)
- 50 MB hard disk space
- CD-ROM
- Keyboard & Mouse
- VGA 1024x768 Monitor
- RS-232 serial port
- Windows 98, 2000, XP, NT, Server Family 2000 or Server Family 2003
- Sphinx Controller (TC3XY, firmware v3.50 or higher).

# **Installation Procedure**

- Insert the installation CD or download setup file at our website http://www.key-king.com Please contact to support@key-king.com for user name and password to access the download site.
- 2. Run the Setup file

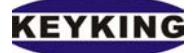

#### Sphinx Access Control Software Manual (Version 3.0.1.7)

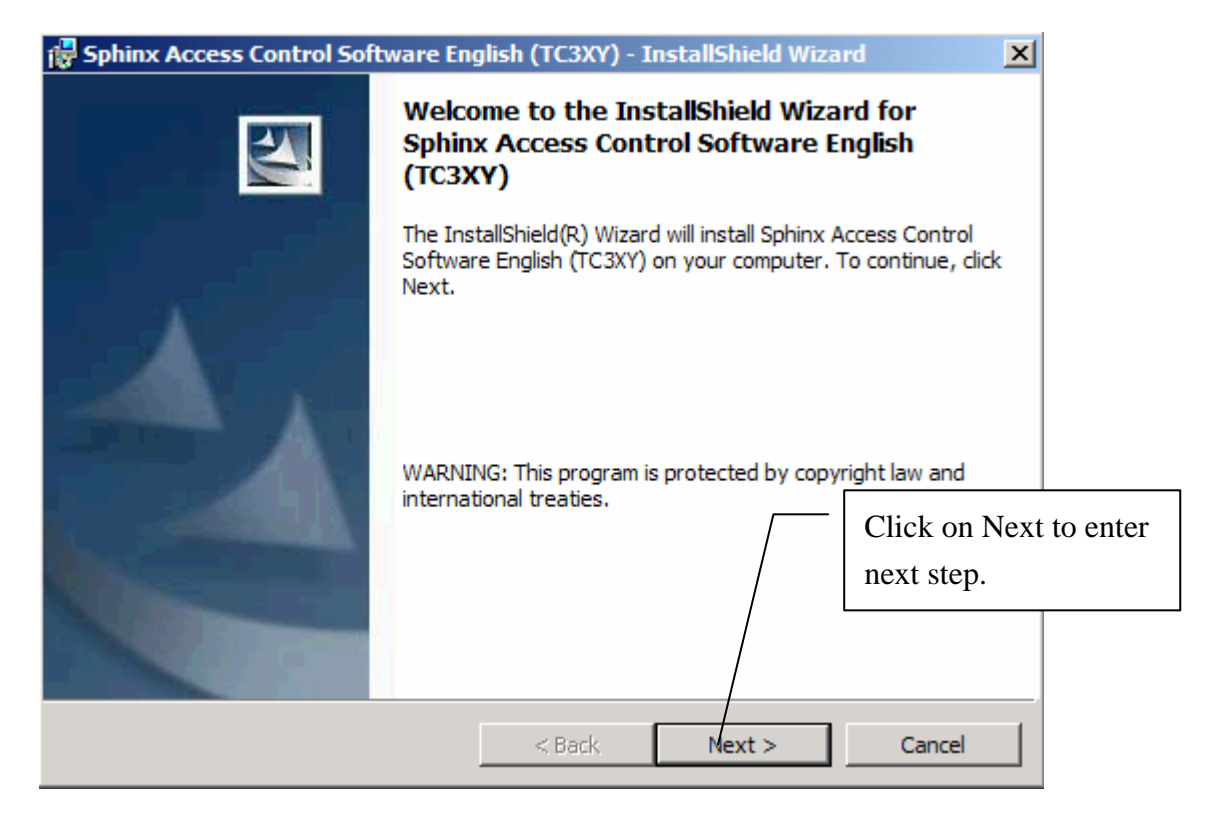

#### 3. License Agreement

| 🛃 Sphinx Access Control Software English (TC3XY) - InstallShield Wizard                                                                                                    |                            |  |
|----------------------------------------------------------------------------------------------------|----------------------------|--|
| License Agreement<br>Please read the following license agreement carefully.                                                                                                    |                            |  |
|                                                                                                    |                            |  |
| Sphinx Access Control Software                                                                                                    | <u> </u>                   |  |
| You may transfer the Software and documentation on a<br>permanent basis provided you retain no copies and the<br>recipient agrees to the terms of the License Agreement.<br>Except as provided in the License Agreement, you may not<br>transfer, rent, lease, lend, copy, modify, translate,<br>sublicense, time-share or electronically transmit or<br>receive |                            |  |
| the Software, media or documentation.                                                                                                    | Select "I accept" and then |  |
| <ul> <li>I accept the terms in the license agreement</li> </ul>                                                                                                    | click on Next              |  |
| C I do not accept the terms in the license agreement                                                                                                    |                            |  |
| InstallShield                                                                                                    |                            |  |
| < Back                                                                                                    | Next > Cancel              |  |

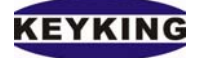

4. Enter your name and your company

| 🙀 Sphinx Access Control Software I | English (TC3XY) - I    | nstallShield Wiza             | rd 🔀        |
|------------------------------------|------------------------|-------------------------------|-------------|
| Customer Information               |                        |                               | A B M       |
| Please enter your information.     |                        |                               | -           |
| User Name:                         |                        |                               |             |
| Nicholas Nguyen                    |                        |                               |             |
| Organization:                      |                        |                               |             |
| Keyking International, L           | td                     |                               |             |
| Install this application for:      | s computer (all users) | 'Anyone who<br>en click on Ne | uses"<br>xt |
|                                    | < Back                 | Next >                        | Cancel      |
|                                    | - St                   |                               |             |

5. Specify the Sphinx location

| 🚼 Sphinx            | Access Control Software English (TC3XY) - InstallShield Wizard                                  |
|---------------------|-------------------------------------------------------------------------------------------------|
| Destina<br>Click Ne | tion Folder<br>ext to install to this folder, or click Change to install to a different folder. |
|                     | Install Sphinx Access Control Software English (TC3XY) to:<br>C:\TC300\<br>Change               |
| Clie                | ck on Change if you want to install the                                                         |
| Spł                 | ninx in other folder rather than C:\TC300                                                       |
|                     |                                                                                                 |
|                     | Click on Next to enter                                                                          |
|                     | next step                                                                                       |
| InstallShield       | < Back Next > Cancel                                                                            |

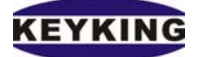

### 6. Follow the system instructions

## Reporting

Use Sphinx's Report options to print Transactions you want on record.

# Security and Safety Features

Define exactly how much access for each User is allowed. See, Online, a passport picture of any Cardholder passing a terminal.

# Photo

The Photo Path specified in the area is to store the cardholder photo. When defining a new employee there will be an automatic search for a jpg or bmp file in that directory and the photo will popup. The best image size is 109 (w) x 129 (h) pixels. The dpi scale is better to be lower because large file require more time to load and this will affect the time delay during real time monitoring. Using Auto Generate employee info will create Photo Path automatically, using the card ID as file name; the extension (bmp, jpg...) would be defined in generating process.

# Year 2000 - Date & Time Format

The date format dd/mm/yyyy, and time format HH:mm:ss should be setting in Windows. HH:mm:ss means 24 hours format. As a result of other date & time format were not transformed correctly a created the configuration file of the Access in a corrupted way.

#### **Multi-Languages**

Sphinx already supports not only English, Spanish, Herew, Russian, Chinese but also support others, User simplify fills up the String table which map from English into his local language and send it back to us. You can find out the String list table in Excel or CSV format at TC300\Documentations\Language Define.xls

Notice: The local version supports Win2K, XP or higher. Here are some instructions how to change the local input and Regional in order to allow local words to be showed correctly in WinK and XP.

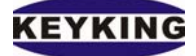

#### Regional Options Win2K:

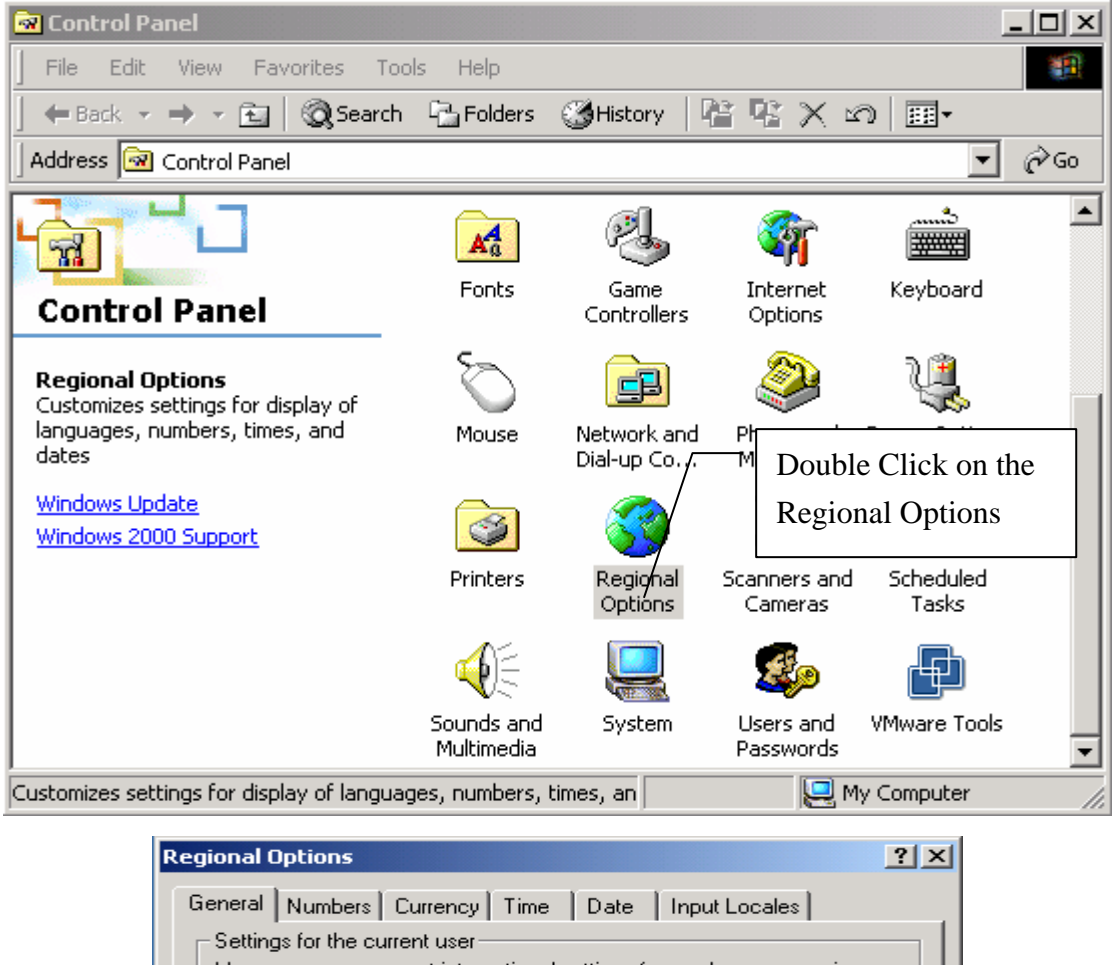

| Ceneral Numbers   Currency   Time   Da                                                                                                    |                                  |  |
|----------------------------------------------------------------------------------------------------|----------------------------------|--|
| Settings for the current user<br>Many programs support international settings for numbers, currencies,<br>times, and dates. Set the locale in order to use the standard settings |                                  |  |
| Your locale (location):                                                                                                    | -                                |  |
| Hsbrew                                                                                                    | <b></b>                          |  |
| Select your locale                                                                                                    |                                  |  |
| Language settings for the system<br>Your system is configured to read and write<br>languages.                                                                                    | Belect your<br>language settings |  |
| ☐ Georgian<br>☐ Greek<br>☑ Hebrew<br>☐ Indic                                                                                                    |                                  |  |
| Click on Apply, the system will ask for Windows                                                                                                    | Advanced                         |  |
| ОК                                                                                                    | Cancel Apply                     |  |

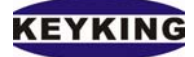

Regional Options Win XP:

| 🚰 Control Panel         |         |                         |                       |                                     |                             |                        | ×     |
|-------------------------|---------|-------------------------|-----------------------|-------------------------------------|-----------------------------|------------------------|-------|
| File Edit View Favorite | s Tools | Help                    |                       |                                     |                             | _                      | 7     |
| 🕞 Back 🔹 🕥 🔹 🏂          | 🔎 Sea   | rch 😥 Folders           | s 🛄 🕇                 |                                     |                             |                        |       |
| Control Panel           | *       | Automatic<br>Updates    | BDE<br>Administrator  | CD/DVD Drive<br>Acoustic Sil        | Date and Time               | Display                | -     |
| Switch to Category Vie  | ew      | N                       | a                     | igo                                 | <b>9</b>                    | 1                      |       |
| See Also                | \$      | Folder Options          | Fonts                 | Game<br>Controllers                 | Internet<br>Options         | Keyboard               |       |
| Windows Update          |         | <u></u>                 | ٢                     | ۲                                   |                             |                        |       |
|                         |         | Mail                    | Mouse                 | Regional and<br>Language<br>Options | Nero<br>ImageDrive          | Network<br>Connections |       |
|                         |         | ٠                       | <b>\</b>              |                                     | 4                           | 0                      |       |
| _                       |         | Network Setup<br>Wizard | Printers and<br>Faxes | Phone and<br>Modem                  | Power Options               | QuickTime<br>Configure | es Qu |
|                         | Double  | Click on the            | 9                     | ´ 🌒                                 | Ø,                          | 2                      |       |
|                         | Regiona | al Options              | ieduled<br>asks       | Security<br>Center                  | Sounds and<br>Audio Devices | Speech                 |       |
|                         |         | <b>@</b>                |                       |                                     |                             | <u>.</u>               | -     |

| Regional and Language Options                                                                                                    |     |
|----------------------------------------------------------------------------------------------------|-----|
| Regional Options Languages Advanced                                                                                                    |     |
| Standards and formats                                                                                                    |     |
| This option affects how some programs format numbers, currencies, dates, and time.                                                                                                    |     |
| Select an item to match its preferences, or click Customize Select the standard an your own formats:                                                                                                    | d   |
| Russian for your languation of the second second se | age |
| Samples                                                                                                    |     |
| Number: 123 456 789,00                                                                                                    |     |
| Currency: 123 456 789,00p.                                                                                                    |     |
| Time: 14:23:51                                                                                                    |     |
| Short date: 20.07.2005                                                                                                    |     |
| Long date: 20 июля 2005 г.                                                                                                    |     |
| Location Select your location                                                                                                    |     |
| Russia                                                                                                    |     |
| OK Cancel Apply                                                                                                    |     |

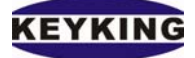

| Regional and Language Options                                                                                                    | <u>? ×</u>                                               |  |  |
|----------------------------------------------------------------------------------------------------|----------------------------------------------------------|--|--|
| Regional Options Languages Advanced                                                                                                    | Select this if you cannot find your                      |  |  |
| Text services and input languages<br>To view or change the languages and metho<br>text, click Details                                                                                  | language in the Advance tab                              |  |  |
|                                                                                                    | Details                                                  |  |  |
| Supplemental language support<br>Most languages are installed by default. To ins<br>select the appropriate check box below.<br>Install files for complex script and right-to-<br>Thai) | stall additional languages,<br>left languages (including |  |  |
| Install files for East Asian languages                                                                                                    |                                                          |  |  |
| ок                                                                                                    | Cancel Apply                                             |  |  |
|                                                                                                    |                                                          |  |  |
| Regional and Language Options Regional Options Languages Advanced                                                                                                    | <u>?</u> ×                                               |  |  |
| Language for non-Unicode programs<br>This system setting enables non-Unicode pro<br>and dialogs in their native language. It d<br>programs, but it does apply to all users o           | grams to display menus<br>elect your language            |  |  |
| Select a language to match the language ver<br>programs you want to use:                                                                                                    | ISION OF THE HON-ONICODE                                 |  |  |
| Russian                                                                                                    |                                                          |  |  |
| Code page conversion tables                                                                                                    | Funt and to the default                                  |  |  |
|                                                                                                    | Cancer Apply                                             |  |  |

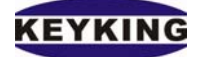

# A. System Setup

The setup module contains 6 folders for setting up your application. Use the pull down manual and/or speed buttons at the top of software to access each detail setup.

- Hardware Setup
- Access Right (Time Zone, Time Table, Security Group, Cards List, Holiday)
- Flow Setup
- Communication
- Alerts
- Alarm Email Notification

#### How to login the software

| Password |          |
|----------|----------|
| Name     |          |
| Password |          |
| 🗸 ок     | X Cancel |

You must enter a *Name* and *Password* if you want to use the software.

The default user: *Name – admin* 

Password – admin

This user has full powers.

*Notice:* Due to security, The database of software has a password. So you can access it unless you have its password. You can have the password when you contact with us.

# I. Hardware Setup

Sphinx software uses the ID to identify different doors connected to the same controller. The ID must be a unique number between 1 and 127 for TC3XY Controllers, between 1 and 4 for doors. The Name field is a label intended to help you identify the controllers and doors. Sphinx software uses only the ID and the name does not affect Sphinx operation. The Model and Firmware version will be filled up automatically by software using search function.

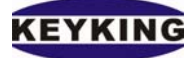

#### Sphinx Access Control Software Manual (Version 3.0.1.7)

| Ĩ          | Sphinx Access Control System Communication Software |                   |       |                 |        |     |                            | <u> </u>                  |   |   |
|------------|-----------------------------------------------------|-------------------|-------|-----------------|--------|-----|----------------------------|---------------------------|---|---|
| S          | etup R                                              | eport Maintenance | Help  |                 |        |     |                            |                           |   |   |
| 69         | 8   C                                               | ) 📰 🕀 🛷 🧰         | 💄 🙏 🍰 | <b>1 🔣 🛍 </b> ( | 🧊 🔝 🚺  |     |                            |                           |   |   |
| <b>-</b> 9 | System S                                            | etup              |       |                 |        |     |                            |                           |   |   |
| F          | Controlle                                           | r List            |       |                 |        |     | Door List                  |                           |   |   |
| ŀ          | ID                                                  | Name              |       | Model           | Notice | ┢   | Name                       | ID                        |   |   |
| P          |                                                     | 2 Controller 2    |       | TC344 (4 doors) |        | ┝   | Door 2_1                   |                           | 1 |   |
|            |                                                     |                   |       |                 |        | ┢   | Door 2_2                   |                           | 2 |   |
|            |                                                     |                   |       |                 |        | ŀ   | Door 2_3                   |                           | 3 |   |
|            |                                                     |                   |       |                 |        | ĽĽ  | Door 2_4                   |                           | 4 |   |
|            |                                                     |                   |       |                 |        |     |                            |                           |   |   |
|            |                                                     |                   |       |                 |        |     |                            |                           |   |   |
|            |                                                     |                   |       |                 |        |     |                            |                           |   |   |
|            |                                                     |                   |       |                 |        |     |                            |                           |   |   |
|            |                                                     |                   |       |                 |        |     |                            |                           |   |   |
|            |                                                     |                   |       |                 |        |     |                            |                           |   |   |
|            |                                                     |                   |       |                 |        |     |                            |                           |   |   |
|            |                                                     |                   |       |                 |        |     |                            |                           |   |   |
|            |                                                     |                   |       |                 |        |     |                            |                           |   |   |
|            |                                                     |                   |       |                 |        |     |                            |                           |   |   |
|            |                                                     |                   |       |                 |        |     |                            |                           |   |   |
|            |                                                     |                   |       |                 |        |     |                            |                           |   |   |
|            |                                                     |                   |       |                 |        |     |                            |                           |   |   |
|            |                                                     |                   |       |                 |        |     |                            |                           |   |   |
|            |                                                     |                   |       |                 |        |     |                            |                           |   |   |
|            |                                                     |                   |       |                 |        |     |                            |                           |   |   |
|            |                                                     |                   |       |                 |        |     |                            |                           |   |   |
|            |                                                     |                   |       |                 |        |     |                            |                           |   |   |
|            |                                                     |                   |       |                 |        |     |                            |                           |   |   |
|            |                                                     |                   |       |                 |        |     |                            |                           |   |   |
|            |                                                     |                   |       |                 |        |     |                            |                           |   |   |
|            | •                                                   |                   |       |                 |        |     |                            |                           |   | - |
| L          |                                                     |                   | ·     | ,               |        |     |                            |                           |   |   |
|            | 🔎 Se                                                | arch New          | Edit  | Delete          |        |     | New Edit                   | Delete                    |   |   |
|            |                                                     | Scanning          |       |                 | C      | ору | right (C) 1992 - 2005 Sphi | inx Access Control System |   |   |

This folder defines how each door operates. The Controller List on the left side contains a list of controller connected to the Sphinx system. The door List on the Right side contains a list of doors connected to the currently selected controller.

#### **<u>1. Controller Setup</u>**

Sphinx software uses the ID to identify different controllers connected to the same communication port. The ID must be a number between 1 and 127, which is unique to the communication port to which it is connected. To set the IP of controller please refer Starter Guide for more information.

To edit a controller, select the desired controller and click on the Edit button, then make the desired changes. You can also double click on the controller definition line to open its edit menu directly.

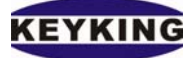

| Sphinx Access Control System Communicati<br>Setup Report Maintenance Help | on Software                |                              |                           |   |
|---------------------------------------------------------------------------|----------------------------|------------------------------|---------------------------|---|
| 🔊 🖂 🖓 🛅 💄 🦂 🏦 🚺                                                           |                            |                              |                           |   |
| System Setup                                                              |                            | Door List                    |                           |   |
| ID Name Mod                                                               | lel Notice                 | Name                         | ID                        |   |
| 1 2 Controller 2 TC3                                                      | 44 (4 doors)               | Door 2_1                     | 1                         |   |
|                                                                           |                            | Door 2_2                     | 2                         |   |
|                                                                           |                            | Door 2_3                     | 3                         |   |
|                                                                           | Accontroller configuration |                              |                           |   |
|                                                                           | Name Control               | er 2                         |                           |   |
|                                                                           | I.D. 2                     |                              |                           |   |
|                                                                           | Model TC344                | (4 doors)                    |                           |   |
|                                                                           | Firmware V35.01            |                              |                           |   |
|                                                                           | 🗖 Disa                     | ble                          |                           | _ |
|                                                                           | Notice:                    |                              |                           |   |
|                                                                           | Connection                 |                              |                           |   |
|                                                                           | COM Port COM7              | -                            |                           |   |
|                                                                           |                            |                              |                           |   |
|                                                                           |                            |                              |                           |   |
|                                                                           | <b>1 1 1</b>               |                              |                           |   |
|                                                                           | VIK                        | X Cancel                     |                           |   |
|                                                                           |                            |                              |                           |   |
|                                                                           |                            |                              |                           |   |
|                                                                           |                            |                              |                           |   |
|                                                                           |                            |                              |                           |   |
|                                                                           | Þ                          |                              |                           | - |
| Search New Edit Delet                                                     | te                         | New Edit                     | Delete                    |   |
| Scanning.                                                                 |                            | opyright (C) 1992 - 2005 Sph | inx Access Control System |   |

Name – Name of the Controller

**ID** – ID of Controller (the ID would be defined in controller by using switches)

Port – The COM port (RS232 port) which is controller (converter) is connected.

**IP** – The IP of TC3XYNT/C2000 the controller is connected.

Model (for reference only) – There are four models TC312 (1 door, 2 readers), TC322 (2 doors, 2

readers), TC344 (4doors, 4readers), TC340 (4 doors, 8 readers).

Firmware (for reference only) – Firmware version.

Disable – The Status of Controller. If it's checked, The controller is not ready.

Notice – Where the cotroller is located, ....

There are two ways to add a controller,

- Click on Search (recommended): This function would help you find all controllers which are connected to PC.
- Click on the New button, enter a unique ID and replace default definitions as necessary.

# KEYKING

To delete a controller unit, select the desired controller and click on the Delete Controller button. To search controller, click on Search button.

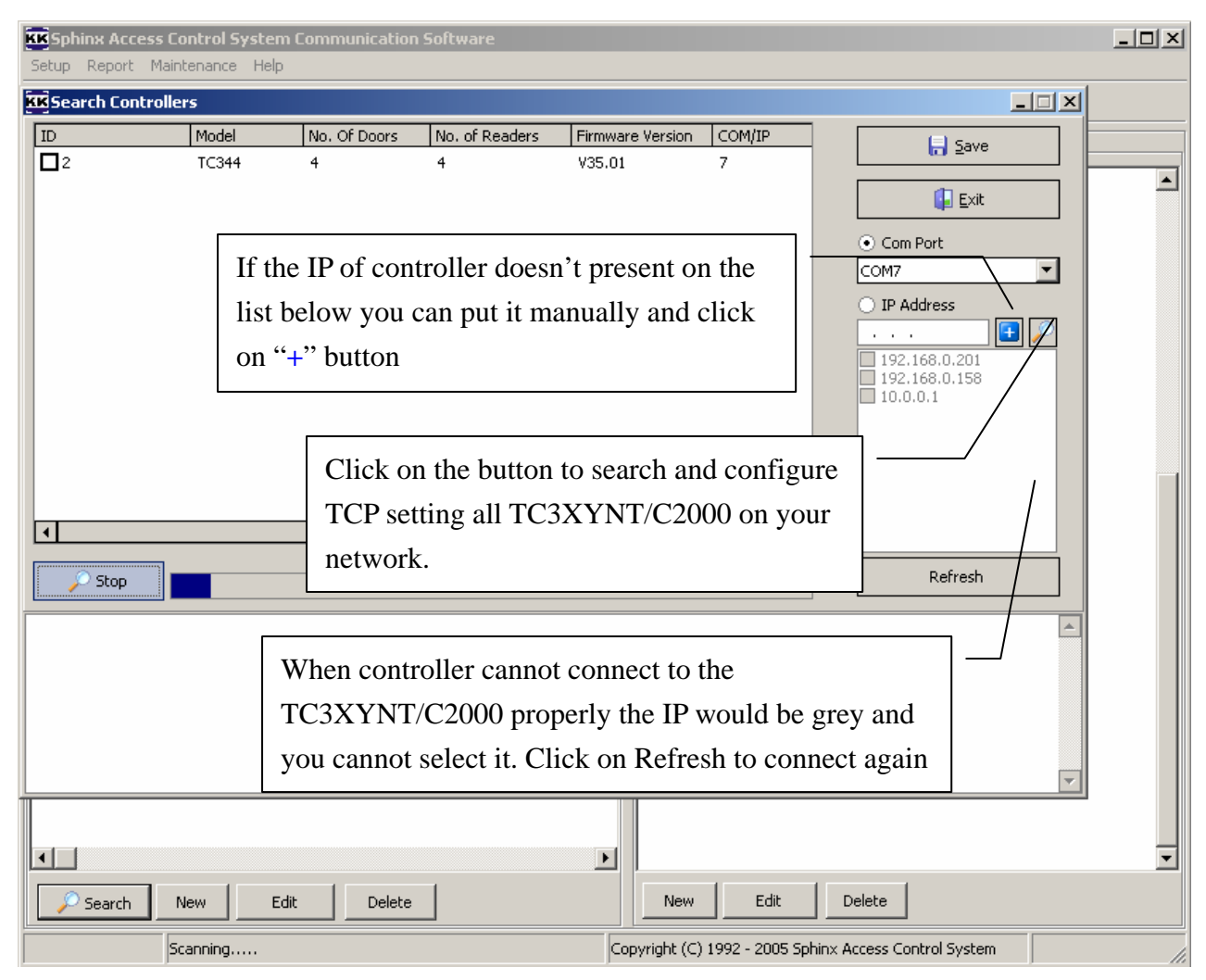

To search for new controller please specify COM/IP and then click on Search button.

After finishing, select which controller you want to save and then click on Save button. If the controller already exists, it would be ignored.

# TCP settings of TC3XYNT/C2000:

Notice: Please change the S1/DIP1 of TC3XYNT/C2000 to ON when you start configuring and change it to OFF once you finish configuring. The S2/DIP2 of TC3XYNT/ shoulC2000d be OFF for applying new IP.

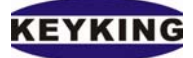

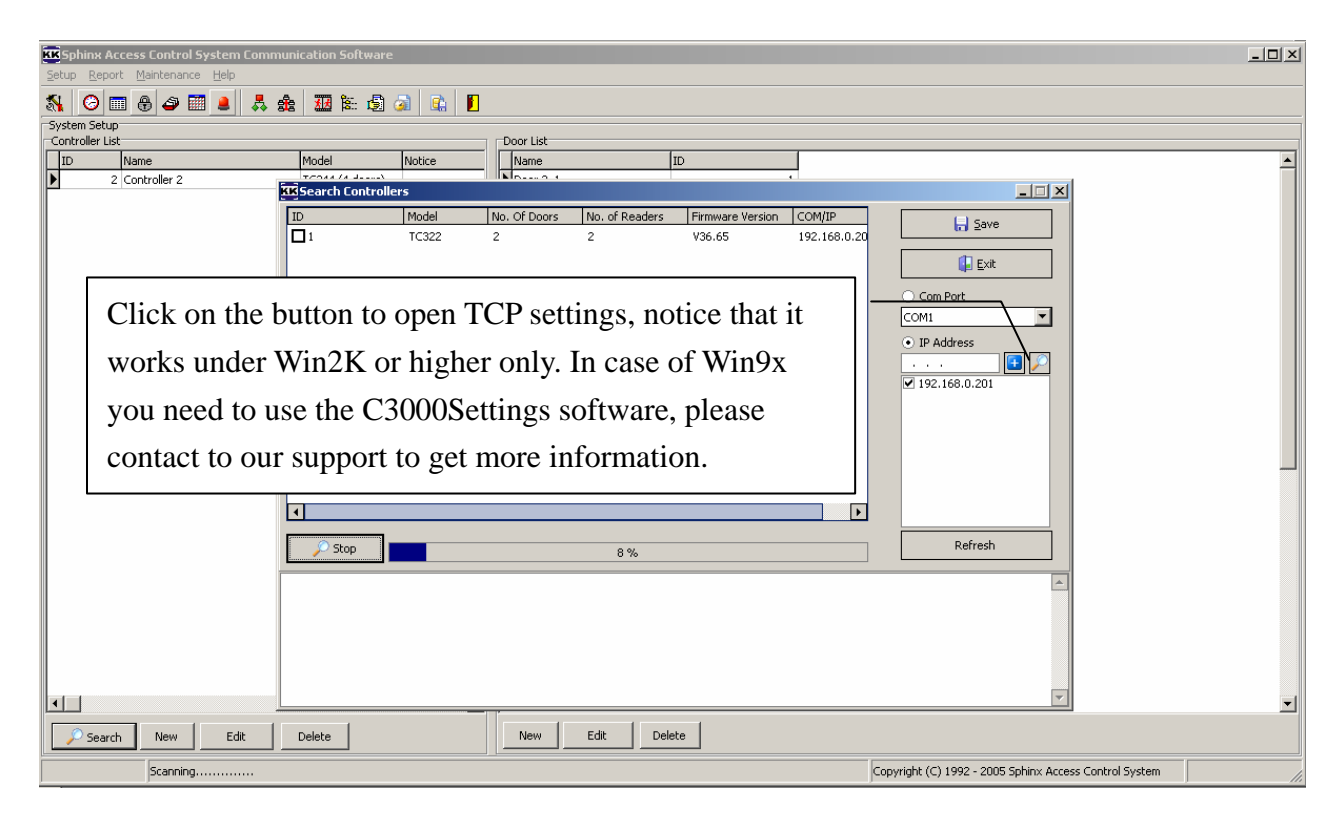

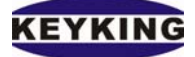

| ĸĸ  | 5phinx Access Co     | ontrol System Com | munication S | oftware          |                  |            |                       |               |          | <u> </u> |
|-----|----------------------|-------------------|--------------|------------------|------------------|------------|-----------------------|---------------|----------|----------|
| Set | up Report Maint      | enance Help       |              |                  |                  |            |                       |               |          |          |
|     | Search Lontrolle     | ers               |              | No. of Decideurs | <b>F</b> irmer 1 | Invelop    |                       |               |          |          |
|     | V<br>RSearch NT Cont | model No          | o. Of Doors  | No. of Readers   | Firmware         | ersion     | СОМЛР                 |               | Save     |          |
|     |                      | IP Address        |              | Model            |                  |            |                       |               | Evit     |          |
|     |                      |                   |              |                  |                  |            | Search                |               |          |          |
|     |                      |                   |              |                  |                  |            | Manual Configure      |               |          |          |
|     |                      |                   |              |                  |                  |            | Auto Configure        |               |          |          |
|     |                      |                   |              |                  |                  | l          |                       |               | 🖃 🖸      |          |
|     |                      |                   |              |                  |                  |            | Heset                 |               | 201      |          |
|     |                      |                   |              |                  |                  | l          | Save & Exit           |               | .30      |          |
|     |                      |                   |              |                  |                  | [          | Cancel                |               |          |          |
|     |                      |                   |              |                  |                  | DC         | Network Carller - Kar |               |          |          |
|     |                      |                   |              |                  |                  |            | address: {0,0,0,0}    | 1             |          |          |
|     |                      |                   |              |                  |                  | Su         | bnet: {}              |               |          |          |
|     |                      |                   |              |                  |                  | Ga         | iteway:               |               | esh      |          |
|     |                      |                   |              | ( <b>v</b> )     |                  |            |                       |               |          |          |
| S   | earching finished!   |                   |              |                  |                  |            |                       |               |          |          |
|     |                      |                   |              |                  |                  |            |                       |               |          |          |
|     |                      |                   |              |                  |                  |            |                       |               |          |          |
|     |                      |                   |              |                  |                  |            |                       |               |          |          |
| Ľ   |                      |                   |              |                  |                  |            |                       |               | <b>v</b> |          |
|     |                      |                   |              |                  |                  |            |                       |               |          |          |
| •   |                      |                   |              |                  |                  |            |                       |               |          |          |
|     | 🔎 Search 🛛 🛛 🔊       | lew Edit          | Delete       |                  |                  | New        | Edit Dele             | te            |          |          |
|     | Sc                   | anning            |              |                  | Copyri           | ght (C) 19 | 92 - 2005 Sphinx Acce | ss Control Sy | /stem    |          |

Search – Search for all controller in network. If it cannot find out any controllers then you should check the network cable, Hub/Switch again.

Manual Configure – Configure the TCP settings of selected TC3XYNT/C2000, use this function when you understand your network configuration clearly.

Auto Configure – Sphinx configures the TCP settings of TC3XYNT/C2000 automatically (recommended).

Reset – Reset TCP settings of the selected TC3XYNT/C2000. All IN/OUT status, temporary cached will be erased after resetting but TCP parameters.

Save & Exit – Save the IP has been found into memory.

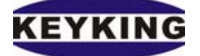

#### **TCP Manual configures:**

| KK Sphi         | nx Access Control System Communication Software                                                                                                    | _ 🗆 🗙 |
|-----------------|----------------------------------------------------------------------------------------------------|-------|
| Setup<br>KKSter | Report Maintenance Help                                                                                                    | -     |
| ID              | Model No. Of Doors No. of Readers Firmware Version COM/TP                                                                                                    |       |
|                 | MAC Address IP Address Model                                                                                                    | -     |
|                 | NT Controller/Converter settings                                                                                                    | _     |
|                 | TC3XYNT/TC066 TCP-IP settings Working Settings PC Network Configuration                                                                                           |       |
|                 | IP assigned automatically (DHCP)     Unchecking is recommended                                                                                                    |       |
|                 | Controller/Converter IP: 192.168.0.158 Make sure this IP doesn't conflict with other PCs or TCP devices. Contact your network administrator for more information. |       |
|                 | Subnet Mask: 255.255.0 PC's SubNet Mask is recommended                                                                                                    |       |
|                 | Gateway: 192.168.0.11 PC's IP is recommended                                                                                                    |       |
|                 | when you finish                                                                                                    |       |
| Us<br>re        | se this button to get the                                                                                                    |       |
|                 |                                                                                                    | ×     |
| P               |                                                                                                    |       |
|                 | Copyright (C) 2003 - 2004 Sphinx Access Control System                                                                                                    | /     |

After configuring the TCP settings of controller, please back to Search for Controller windows to search for all controllers related to that IP. If you use TC3XYNT the Sphinx will find only one controller related to an IP, if you use C2000connect to 2 or more TC3XYMT, Sphinx will find out 2 or more controllers.

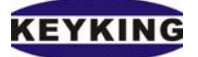

## 2. Door Setup:

This contains a display of definitions specific to individual doors. The definitions are added and edited in the Door Definition screen.

To add a door, click on the New door button, enter an unique ID and replace default definitions as necessary.

To edit a door, select the desired door, click on the Edit door button and make the desired changes. You can also double click on the door definition line to open its edit menu directly.

To delete a door, select the desired slave and click on the Delete button.

| Setup Report Maintenance He     | em Lommunication Software                                                                                                    |                                                                                                    |                                                                                                    |
|---------------------------------|----------------------------------------------------------------------------------------------------|----------------------------------------------------------------------------------------------------|----------------------------------------------------------------------------------------------------|
| S 0 m A 4 m #                   |                                                                                                    |                                                                                                    |                                                                                                    |
| System Setup<br>Controller List | Model Notice                                                                                                    | Door List                                                                                                    |                                                                                                    |
| 2 Controller 2                  | TC344 (4 doors)                                                                                                    | Door 2_1 1                                                                                                    |                                                                                                    |
|                                 | Door Setup           Door           ID         1           Door Type         IN Reader           Door Mode         Single Card           No of confirmative cards (2-8)         Area Checking (APB)           Area Enter         Outside | 1         Door Open Time         5         sec.           ✓         Monitor Time         15         sec.           ✓         Threatening PIN         0         (0-9999)           2         Super PIN         0         (0-9999)           —         First Card of Day         1000         sec.           1         PIN Required         1000         sec. | Reader Type Auto<br>Reader Type Auto<br>Reader LED<br>Reader LED<br>Reading Delay<br>Keypad Delay<br>Accessories<br>Normal Deep<br>Normal Deep<br>Norma |
|                                 | Area Exit Outside                                                                                                    | Delete card if putting wrong PIN in 5 times      Hour (0-23) Minute (0-59)     O     O     O     O     O     O     O                                                                                                    | Sensor Type Normal Open                                                                                                    |
|                                 | 1 None<br>2 None<br>3 None                                                                                                    | 0 0 0 V Monda<br>0 0 0 V Tuesdo<br>0 0 0 C C C C C C C C C C C C C C C C C                                                                                                    | y I Holiday2<br>w I Holiday3                                                                                                    |
|                                 | 5 None<br>6 None<br>7 None                                                                                                    | 0 0 Vene<br>0 0 V Friday                                                                                                    | ay I Holday5<br>(V Holday5                                                                                                    |
|                                 | 8 None<br>9 None<br>10 None<br>11 None                                                                                                    | 0 0<br>0 0<br>0 0<br>0 0<br>0 0                                                                                                    | ay (♥] Holiday7                                                                                                    |
|                                 | 12 None                                                                                                    |                                                                                                    | <u> </u>                                                                                                    |
| Search New                      | Edit Delete                                                                                                    | New Edit Delete                                                                                                    | Convicts (C) 1002 2005 Sekiny Access Control System                                                                                                    |
| puanning                        |                                                                                                    |                                                                                                    | Cobyright (C) 1992 - 2005 Sphilitx Access Control System                                                                                                    |

ID - ID of Door (between 1 and 4)

Name – Name of the Door e.g. Main Door.

**Door Type** – There are two types of Door.

- "IN only" which has only one reader for entrances.
- "IN/OUT" which has one reader for entrances and one reader for exits. Reader 1 and Reader 3 for entrance, Reader 2 and Reader 4 for exits.

Door Mode – There are two options

- "Single Card": user needs one card to open door.
- "Many a Card": user needs more than one card to open door. The number of cards should be defined in "No of Confirmative Cards", from 2 to 8.

# KEYKING

Area Checking (APB) – Please refer the Area-Anti Pass Back (APB) chapter.

**Door Open Time** – Define the amount of time for which the door lock relay is active. This time is defined in units of second.

**Door Monitor Time** - defines the amount of time that the Door Monitor sensor allows the door to remain open after the Door Opening Time has been completed (0-255 seconds). If the door remains open after this time, an alert is transmitted to the Sphinx software.

**Threatening PIN** – Using this password when you are forced to open door. An alert will be sent to software this Password is available when the door is under PIN required mode only.

Super PIN – This is supervisor password, you can open door at anytime using this password.

**First Card Of Day** – Enable the "First Card of Day Open Door in long time". The door will be opened in long time 0-1000 seconds for the first card of the day.

**PIN required** – Cardholder has to flash card and then key in password (including supervisor card) **Delete Card if putting wrong PIN in 5 times** – the card's information will be erased if the card holder putting wrong PIN more than 5 times.

**Reader Type** – There are 3 options

- "Auto" (recommended), the controller will detect 26bits or 34bits reader. Using others option in case of the reader doesn't support auto detected.
- "Weigand 26", "Weigand 34".

**Reader LED**: Using this option to change the color of reader's LED.

**Reading Delay** – Time delay between two flashings card (0-255 seconds).

Keypad Delay – Time delay between two pressings keypad (0-255 seconds).

# Exit Button Type, Sensor Type – There are 2 options

- Normal Open: "Shorted" meaning "Activate", "Released" meaning "Deactivate".
- Normal Close: "Shorted" meaning "Deactivate". "Released" meaning "Activate".

Door Status Configuration – Please refer the Door Status Configuration chapter.

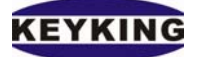

## **<u>3. Door Status configuration:</u>**

This function enables you change status of Door based on time of day, working day or day off, holiday.

Starting from 00:00 to 23:59 a day, each door can change its status 15 times.

|   | roor Status Configuration |             |             |               |   |   |                              |            |  |
|---|---------------------------|-------------|-------------|---------------|---|---|------------------------------|------------|--|
|   | Action ID                 | Action      | Hour (0-23) | Minute (0-59) | - | ^ | ✓ Sunday                     | ✓ Holiday1 |  |
| Þ | 0                         | Normal      | 0           | 0             |   |   |                              |            |  |
|   | 1                         | Always Open | 8           | 30            |   |   | <ul> <li>Monday</li> </ul>   | ✓ Holiday2 |  |
|   | 2                         | Normal      | 16          | 15            |   |   | T                            |            |  |
|   | 3                         | None        | 0           | 0             |   |   | ✓ Litesday                   | Moliday3   |  |
|   | 4                         | None        | 0           | 0             |   |   | ✓ Wednesday                  | ✓ Holiday4 |  |
|   | 5                         | None        | 0           | 0             | L |   |                              |            |  |
|   | 6                         | None        | 0           | 0             |   |   | 🗸 Thursday                   | ✓ Holiday5 |  |
|   | 7                         | None        | 0           | 0             |   |   |                              |            |  |
|   | 8                         | None        | 0           | 0             |   |   | Friday                       | ► Ношауь   |  |
|   | 9                         | None        | 0           | 0             |   |   | <ul> <li>Saturday</li> </ul> | ✓ Holiday7 |  |
|   | 10                        | None        | 0           | 0             |   |   | _ ,                          |            |  |
|   | 11                        | None        | 0           | 0             |   |   |                              |            |  |
|   | 12                        | None        | 0           | 0             | • | ¥ |                              |            |  |

Door starts Normal (using card to open door) at 00:00 on Sun to Sat, Holiday1 to Holiday7

|   | Joor Status Configuration |             |             |               |   |                            |            |  |  |
|---|---------------------------|-------------|-------------|---------------|---|----------------------------|------------|--|--|
|   | Action ID                 | Action      | Hour (0-23) | Minute (0-59) | ~ | Sunday                     | Holiday1   |  |  |
|   | 0                         | Normal      | 0           | 0             |   | -                          | ·          |  |  |
| Þ | 1                         | Always Open | 8           | 30            |   | 🗹 Monday                   | Holiday2   |  |  |
|   | 2                         | Normal      | 16          | 15            |   | T                          | L1-642     |  |  |
|   | 3                         | None        | 0           | 0             |   | ✓ Tuesday                  |            |  |  |
|   | 4                         | None        | 0           | 0             |   | ✓ Wednesday                | Holiday4   |  |  |
|   | 5                         | None        | 0           | 0             |   |                            |            |  |  |
| L | 6                         | None        | 0           | 0             | _ | Thursday                   | Holiday5   |  |  |
|   | 7                         | None        | 0           | 0             |   |                            | L HalidauC |  |  |
|   | 8                         | None        | 0           | 0             |   | <ul> <li>Fliday</li> </ul> |            |  |  |
|   | 9                         | None        | 0           | 0             |   | Saturday                   | Holiday7   |  |  |
|   | 10                        | None        | 0           | 0             |   |                            |            |  |  |
|   | 11                        | None        | 0           | 0             |   |                            |            |  |  |
|   | 12                        | None        | 0           | 0             | * |                            |            |  |  |

Door starts "Always Open" at 8:30 on Monday to Friday only. Meaning this status applies for Mon, Tue, Wed, Thu, Fri only.

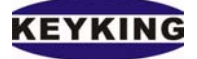

|   | )oor Status | Configuration |             |               |   |                               |            |
|---|-------------|---------------|-------------|---------------|---|-------------------------------|------------|
|   | Action ID   | Action        | Hour (0-23) | Minute (0-59) | ^ | Sunday                        | ✓ Holiday1 |
|   | 0           | Normal        | 0           | 0             |   |                               |            |
|   | 1           | Always Open   | 8           | 30            |   | 💌 Monday                      | ✓ Holiday2 |
| Þ | 2           | Normal        | 16          | 15            |   | T                             |            |
|   | 3           | None          | 0           | 0             |   | ✓ Luesday                     | M Holiday3 |
|   | 4           | None          | 0           | 0             |   | <ul> <li>Wednesday</li> </ul> | ✓ Holiday4 |
|   | 5           | None          | 0           | 0             |   |                               |            |
|   | 6           | None          | 0           | 0             | _ | Thursday                      | ✓ Holiday5 |
|   | 7           | None          | 0           | 0             |   |                               |            |
|   | 8           | None          | 0           | 0             |   | <ul> <li>Friday</li> </ul>    | м ношауь   |
|   | 9           | None          | 0           | 0             |   | <ul> <li>Saturday</li> </ul>  | ✓ Holiday7 |
|   | 10          | None          | 0           | 0             |   |                               | _ ,        |
|   | 11          | None          | 0           | 0             |   |                               |            |
|   | 12          | None          | 0           | 0             | ~ |                               |            |

Door backs to Normal status at 16:15 on Sunday to Saturday, Holiday1 to Holiday7 and keep this status in the rest of day.

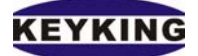

# II. Access Right 1. Time Zone Setup

| KK Sphinx Access Control System | Communication Software                                 |   |
|---------------------------------|--------------------------------------------------------|---|
| Setup Report Maintenance Help   |                                                        |   |
| 🔬 😔 📰 🔒 🖉                       | 💑 🏤 💹 🎘 🖨 🕼 📔                                          |   |
| Time Zone Setup                 | ⊂Time Zone Details                                     |   |
|                                 |                                                        |   |
| Working Hours                   | ▶ 09:00:00 12:00:00                                    |   |
| No Time                         | 14:00:00 22:00:00                                      |   |
| Full Time                       | 00:00:00 23:23:23                                      |   |
| Over Time                       | 00:00:00 23:59:59                                      |   |
|                                 |                                                        |   |
|                                 |                                                        |   |
|                                 |                                                        |   |
|                                 |                                                        |   |
|                                 |                                                        |   |
|                                 |                                                        |   |
|                                 |                                                        |   |
|                                 |                                                        |   |
|                                 |                                                        |   |
|                                 |                                                        |   |
|                                 |                                                        |   |
|                                 |                                                        |   |
|                                 |                                                        |   |
|                                 |                                                        |   |
|                                 |                                                        |   |
|                                 |                                                        |   |
|                                 |                                                        |   |
|                                 |                                                        |   |
|                                 |                                                        |   |
|                                 |                                                        |   |
| <b>•</b>                        |                                                        | • |
| New Edit Delete                 | New Edit Delete                                        |   |
| Scanning                        | Copyright (C) 1992 - 2005 Sphinx Access Control System |   |

• Time zone means system will restrict the entrance of card holders with entrance restriction in a day. System default sets no restriction period for entrance. If you need to set time zone control for a card holder, you need to set time zone, time table and holiday setting.

• One controller contains 32 time zones at most, max. 287 time zone details for each time zone.

#### How to create a new Time Zone

- 1. Click on the new button and enter a name for the Time Zone.
- 2. Define the time range.

#### How to edit an existing Time Zone

1. Select the Time Zone from the Time Zone List on the left, and click on the Edit Time Zone

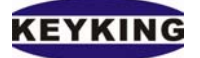

button.

2. Make the desired changes. Define the time range.

How to delete a Time Zone

- 1. Select the Time Zone.
- 2. Click on the Delete Time Zone button.

# 2. Time Table

| Setup Report Maintenance Help |                        |               |               |                      |                    |                  | <u> </u>  |          |  |
|-------------------------------|------------------------|---------------|---------------|----------------------|--------------------|------------------|-----------|----------|--|
| 🔨 😕 📾 🕹 🔜                     | ***                    | 🏝 🗐 🍙 🛛       | ù 🚺           |                      |                    |                  |           |          |  |
| Time Table Setup              | Time Table Setup       |               |               |                      |                    |                  |           |          |  |
| • Week Day                    | Week Day     O Holiday |               |               |                      |                    |                  |           |          |  |
| TimeTableName                 | Sunday                 | Monday        | Tuesday       | Wednesday            | Thursday           | Friday           | Saturday  | <b>_</b> |  |
| Full Time Tbl                 | Full Time              | Full Time     | Full Time     | Full Time            | Full Time          | Full Time        | Full Time |          |  |
| No Time Tbl                   | No Time                | No Time       | No Time       | No Time              | No Time            | No Time          | No Time   |          |  |
| Working TimeTbl               | No Time                | Working Hours | Working Hours | Working Hours        | Working Hours      | Working Hours    | Full Time |          |  |
| OverTime                      | Full Time              | Over Time     | Over Time     | Over Time            | Over Time          | Over Time        | Full Time |          |  |
| New Edit Delete               | 1                      |               |               |                      |                    |                  |           |          |  |
| Scanning                      |                        |               | Co            | pyright (C) 1992 - 2 | 2005 Sphinx Access | s Control System |           |          |  |

1. Time table setting is based on the foundation of time zone setting. The timetable includes time setting from Monday to Sunday, holiday setting.

2. Each controller can include max. 15 timetables.

To set timetable, just click the corresponding field form "Sunday" to "Saturday", "Holiday 1" to "Holiday 7". Then select the desired time zone's name.

3. Controller will execute the time zone control as set in the timetable for specified card holder(s). System will execute time zone restriction according to the timetables in corresponding day of week.

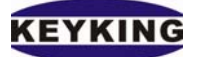

# **3. Personal Group**

A Personal Group includes Security Group and Time Attendance Group.

A Security Group contains one or more doors where access is defined. Only ONE Time Table

must be defined for each door.

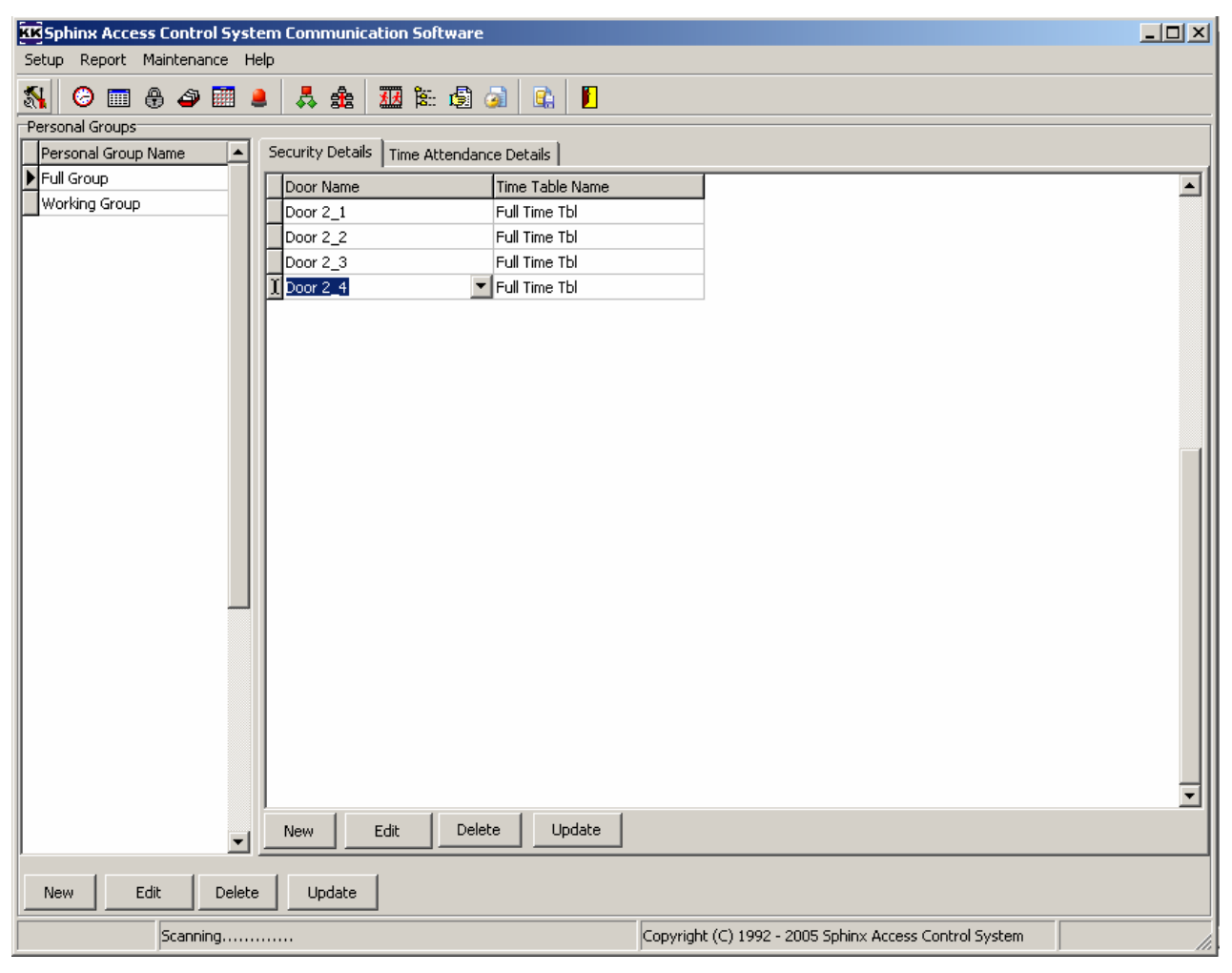

You may add the door access right to a specific group; select the timetable that belongs to this group and Time Attendance rule.

How to create a new Personal Group

- 1. Click on the New button and enter a name for the Personal Group.
- 2. Add and define new lines.

#### How to edit an existing Security Group

1. Select the Personal Group and click on the Edit button, or double-click on the Personal Group.

2. Add, delete or edit lines.

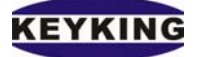

#### How to delete a Personal Group

- 1. Select the Personal Group.
- 2. Click on the Delete button.

#### How to add a new Security Group Detail

- 1. Click on the New button in the Security Group detail frame.
- 2. Select a door.
- 3. Select a Time Table.

#### How to edit a Security Group Detail

- 1. Select the line to be edited.
- 2. Change the door or Time Table selection.

#### How to delete a Security Group Detail

- 1. Select the line to be deleted
- 2. Click on the Delete button in the Security Group Detail.

Time Attendance Group – Please refer the Time Attendance chapter.

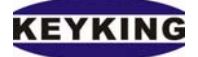

## 4. Cards List Setup

| KK Sphinx Access Cont | ninx Access Control System Communication Software |                 |                |                     |                                                                                                    |  |  |  |  |
|-----------------------|---------------------------------------------------|-----------------|----------------|---------------------|----------------------------------------------------------------------------------------------------|--|--|--|--|
| Setup Report Mainter  | ance Help                                         |                 |                |                     |                                                                                                    |  |  |  |  |
| 🔨 🕝 📰 🖶 🗳             | ) 🕅 💄 🙏 🏤 💹                                       | 🏗 🗐 🥥 🚺 🚺       |                |                     |                                                                                                    |  |  |  |  |
| Staff ID              | Card No                                           | Name            | Department     | SecurityGroupN      | lame 🔺                                                                                                    |  |  |  |  |
| 0001                  | 0005600823                                        | Rio Ferdinand   | Technical      | Full Group          |                                                                                                    |  |  |  |  |
| 0002                  | 0003882387                                        | Frank Lampark   | Technical      | Working Group       |                                                                                                    |  |  |  |  |
| 0003                  | 0002623706                                        | Steve Mamanaman | Technical      | Working Group       |                                                                                                    |  |  |  |  |
| 0004                  | 0002619405                                        | Arian Robben    | Technical      | Full Group          |                                                                                                    |  |  |  |  |
| Frank                 | 0002623276                                        |                 | Human Resource | Full Group          |                                                                                                    |  |  |  |  |
|                       |                                                   |                 |                |                     | Sort By<br>Staff ID<br>Card ID<br>Name<br>Group By<br>None<br>Department<br>Security Group<br>Look up<br>Card ID<br>Card ID<br>Name |  |  |  |  |
|                       |                                                   |                 |                |                     |                                                                                                    |  |  |  |  |
| Scan                  | ning                                              |                 | Copyright (C   | ) 1992 - 2005 Sphir | nx Access Control System                                                                                                    |  |  |  |  |

This is a database of employees, visitors and other personnel who may be issued cards. It contains a photograph.

**Sort by** – The following display fields on the left: Staff ID, Card ID or Name.

Group by – The following display fields by Department, Security Group or None

**Look up** – Choose the kind of field you want to search. Type parameter, Pointer search and seek to record in Card List.

**Department Setup** – Click this button to add, update or delete department in the list.

#### **Buttons definitions**

New – Create a new cardholder.

Edit – Edit the selected cardholder.

Delete – Delete the selected cardholder.

Send This – Send the selected record to controller(s).

Sent Permission All – Send all records to controller(s).

Import – Import the card list from CSV file.

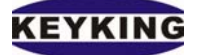

Export – Export the card list to CSV file.

Report – Show the card list report.

Clear Cards List - Remove all cardholder from controller(s) and software.

Generate Cards No. - Generate Cards List automatically when card numbers are continuous.

## How to create a new Personnel database record

- One by One:
  - 1. Click on the 'New' button.

| Ĩ | Personnel Setup          |                                                                          |               | × |
|---|--------------------------|--------------------------------------------------------------------------|---------------|---|
|   | Personal Detail          |                                                                          |               |   |
|   | Staff No.                |                                                                          | 🗸 ок          |   |
|   | Name                     |                                                                          | D Dept. Setup |   |
|   | ID Number                |                                                                          |               |   |
|   | DateOfBirth              | Gender                                                                   | 🗶 Cancel      |   |
|   | Department               |                                                                          |               |   |
|   | Description1             |                                                                          |               |   |
|   | Description2             |                                                                          |               |   |
|   | Photo Path               | · · · · · · · · · · · · · · · · · · ·                                    |               |   |
|   | Personal Security Detail |                                                                          |               |   |
|   | Card No.                 | Sector 0 (0.65535)                                                       |               |   |
|   | Security Group           |                                                                          |               |   |
|   | PIN                      | 0 (0 - 9999)                                                             |               |   |
|   | Current Area             | Outside                                                                  |               |   |
|   | 🔽 Area unlimited         | Disable (Access denied in the whole system)                              |               |   |
|   | First Card Of Day,       | Keep Opening Door Gupervisor Card (Can access<br>every door at any time) |               |   |

2. Enter the name, Staff No.,IDNumber,DateOfBirth,Gender of the individual to whom the card is being issued.

3. Select the Department.

4. Enter Description of this card. It can be any type (number, date/time...). You can also change the caption Description1 & Description2 by Message Translation.

5. Click on the Browse button adjacent to the Photo File Name field and open a bitmap/jpeg file containing the individual's picture.

- 6. Enter a card number by regular or Weigand format.
- 7. Select the Security Group.

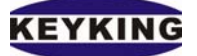

- 8. Enter PIN if necessary.
- 9. Select cardholder's current Area.
- 10. Check "Area unlimited" if cardholder doesn't follow ABP checking.
- 11. Check "First Card Of Day, keep opening door", if cardholder has that right.
- 12. Click on the OK button.
- Desktop Reader (HDS515/HDS525): it is the same as "One by One" but using desktop reader to input card number
  - Edit Sphinx.ini using Microsoft notepad.
     [Mifare\_Desktop]
     COM\_PORT=2 //COM port number which the HDS525 is connected
     Bytes=3 //Number of bytes, it should be 3 if you use are using TC3XY controller

ENABLED=0 // 0-Disable; 1 Enable

[EM\_Desktop] COM\_Port=2 //COM port number which the HDS515 is connected Bytes=3 //Number of bytes, it should be 3 if you use are using TC3XY controller ENABLED=0 // 0-Disable; 1 Enable

- 2. Enable EM desktop reader or Mifare desktop reader by setting the Enable=1
- 3. Make sure the desktop reader is being connected to PC properly.
- 4. Exit and restart Sphinx software if needed.
- 5. Place the cursor on Card No. field
- 6. Flash card in front of reader. The card no would be shown on that field.
- Using Online report:
  - 1. Flash card in front of the reader
  - 2. Using Online Report -->Start Scan to get the record from controller
  - 3. Double Click on the new record, a Personnel Setup will come out with the card number is filled automatically. Then you can enter the rest data for card holder.

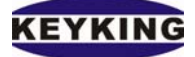

| Sphinx Access Control System Con<br>Setup Report Maintenance Help                                      | hinx Access Control System Communication Software |                       |                         |             |        |  |  |  |
|----------------------------------------------------------------------------------------------------|---------------------------------------------------|-----------------------|-------------------------|-------------|--------|--|--|--|
| ጿ 📀 📰 🖶 🖨 📰 💄 🧸                                                                                        | s 🏦 🏧 🛍 🕯                                         | i 🧟 💼 🚺               |                         |             |        |  |  |  |
| Online Scan                                                                                            |                                                   |                       |                         |             |        |  |  |  |
| Personal (Staff) Monitor Controller Operation Monitor Guest Monitor                                    |                                                   |                       |                         |             |        |  |  |  |
| ControllerName Door                                                                                    | Reader                                            | CardID                | Staff ID                | Name        | Date 🔺 |  |  |  |
| Controller 2 Door 2 1                                                                                  | TN                                                | 0002623276            | IFrank                  |             | ×      |  |  |  |
| Personal Detail                                                                                        |                                                   |                       |                         |             | - II   |  |  |  |
| Control Staff No.                                                                                      |                                                   |                       |                         | ✓ ок        |        |  |  |  |
| Control Name                                                                                           |                                                   |                       |                         | Dept. Setup |        |  |  |  |
| Control ID Number                                                                                      |                                                   |                       |                         |             | - 11   |  |  |  |
| DateOfBirth                                                                                            | (                                                 | Gender 💌              |                         | 🗶 Cancel    |        |  |  |  |
| Department                                                                                             |                                                   | •                     |                         |             | _      |  |  |  |
| Description1                                                                                           |                                                   |                       |                         |             |        |  |  |  |
| Description2                                                                                           |                                                   |                       |                         |             |        |  |  |  |
| Photo Path                                                                                             |                                                   |                       |                         |             |        |  |  |  |
| Personal Security Detail                                                                               |                                                   |                       |                         |             | Ē      |  |  |  |
| Card No.                                                                                               | 002615654                                         |                       | 39 /0 (553)             | E           |        |  |  |  |
|                                                                                                    |                                                   | ▼ Sector              | [ (0-0555)              | 5)          |        |  |  |  |
| Controlle                                                                                              | 0 (0 - 999                                        | Offset                | 59750 (1-6553)          | 5)          |        |  |  |  |
| Location Connect Area                                                                                  | outside                                           |                       |                         |             |        |  |  |  |
| Event Current Area 10                                                                                  |                                                   |                       |                         |             |        |  |  |  |
| Date/Tim 🔽 Area unlimited                                                                              |                                                   | Disable (Access denia | ed in the whole system) |             |        |  |  |  |
| Start     First Card Of Day, Keep Opening Door     Supervisor Card (Can access every door at any time) |                                                   |                       |                         |             |        |  |  |  |
|                                                                                                    |                                                   |                       |                         |             |        |  |  |  |

- Auto Generate
  - 1. Click on "Generate Card No."
  - 2. Enter card started card number, using regular or weigand format.
  - 3. Enter the number of card would be generated.
  - 4. Enter card parameter (please refer Personal Setup for more info).
  - Select "Photo Path by Card Number" if you want to generate the photo path. The photo path includes Photo Folder, Card No as file name, Extension. E.g.: C:\Sphinx\Photo; 0002038260; .JPG. The photo path will be C:\Sphinx\Photo\0002038260.JPG.
  - 6. Click on Generate button.

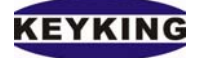

#### Sphinx Access Control Software Manual (Version 3.0.1.7)

| Auto generate card infomation.  Parameters  Card Number  Card ID.  0002623276 Total  Weigand Format Sector 40 (0-65535)  Offset 1836 (1-65535)  Area Checking (Anti Pass Back)  Area unlimited  Current Area  Photo Path by Card Number Photo Folder | <ul> <li>✓ Overwrite if Card No. already exists</li> <li>Security Group</li> <li>✓</li> <li>Department</li> <li>✓</li> <li>Description1</li> <li>✓</li> <li>Description2</li> <li>✓</li> <li>Disable (Access denied in the whole system)</li> <li>✓ First Card Of Day, Keep Opening Door</li> <li>✓ Supervisor Card (Can access every door at any time)</li> </ul> | Karaka Karaka Ka |
|----------------------------------------------------------------------------------------------------|----------------------------------------------------------------------------------------------------|----------------------------------------------------------------------------------------------------|
| File Ext.                                                                                                    |                                                                                                    |                                                                                                    |

#### How to edit an existing Personnel database record

1. Double-click on a field to open the Definition screen for the selected individual, or select a field and click on the Edit button.

- 2. Edit fields as necessary.
- 3. Click on the Save button.

#### How to delete a Personnel database record

Option 1: Select the line for the record to be deleted, and click on the Delete button. Option 2: Select the line for the record to be deleted, and press the Delete key on your PC keyboard.

#### *How to update the configuration of controller(s)*

Click on the Send All button to send all Personnel records to the Controller(s) or on the Send This button to send only the records that currently selected.

#### How to import data from external ASCII file

1. Prepare a text file contains the card list you want with the following format:

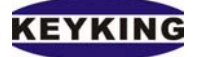

#### (StaffID, <u>CardID</u>, <u>Name</u>, <u>Department Name</u>, <u>SecurityGroupName</u>, <u>Photo file path</u>)

#### (The first 5 fields must be in the file)

You can also prepare this file in the Microsoft Excel software and save as CSV format:

2. Click on "Import" button and select the CSV you have prepared.

#### Personnel Definition screen

| KK Personnel Setup       |                                             | ×           |
|--------------------------|---------------------------------------------|-------------|
| Personal Detail          |                                             |             |
| Staff No.                | Frank                                       | 🗸 ок        |
| Name                     |                                             | Dept. Setup |
| ID Number                |                                             |             |
| DateOfBirth              | Gender Male                                 | 🗶 Cancel    |
| Department               | Human Resource                              |             |
| Description1             |                                             |             |
| Description2             |                                             |             |
| Photo Path               | D:\Muziz\Pictures\IMG_0672.jpg              |             |
| Personal Security Detail | a that are a former to                      |             |
| Card No.                 | 0002623276 vergand format                   |             |
| Security Group           | Full Group                                  |             |
| PIN                      | 0 (0 - 9999)                                |             |
| Current Area             | Outside                                     |             |
| 🔽 Area unlimited         | Disable (Access denied in the whole system) |             |
| First Card Of Day        | Keep Opening Door Every door at any time)   |             |
|                          |                                             |             |

This screen contains the following definition fields:

Staff No. - Staff Number.

Card No. – Your proximity or smart card number. The card number can be filled up by regular or Weigand format.

Name – Cardholder name.

IDNumber – ID Number.

DateOfBirth – The birthday.

Gender - The gender.

Description1, Description2 – comment of the personal.

Department – Cardholder's department. The Department List is defined by clicking on Dept. Setup.

# KEYKING

Photo File Path - photo of the card to be displayed when on-line

Security Group - System Access level for this card.

Area Unlimited – Select this option to cancel Area Checking (Anti Pass Back) of this card.

PIN - secret code (Password) of this card

First Card Of Day Keep Opening Door – At the beginning of day (from 00:00:00) this card will open the door in long time.

Disable – This card will be sent to controller but it cannot open any door.

Supervisor Card – Select this option to grant supervisor right to this card. A supervisor card can open any door at anytime.

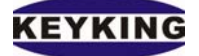

# 5. <u>Temporary Cards Store Setup</u>

| Kili GuestDlg                   |   |                      |               |                         |  |
|---------------------------------|---|----------------------|---------------|-------------------------|--|
| Temporary card                  | 1 | Temporary card using |               |                         |  |
| V0001                           |   | V0002                | TempCardID    | V0002                   |  |
|                                 |   |                      | CardID        | 0002621006              |  |
|                                 |   |                      | FromTime      | 09/03/2006 11:34:3      |  |
|                                 |   |                      | ToTime        |                         |  |
|                                 |   |                      | Expire Date   |                         |  |
|                                 |   |                      | GuestName     |                         |  |
|                                 |   |                      | Photo Path    | <b></b>                 |  |
|                                 |   |                      | Organization  |                         |  |
|                                 |   |                      | Address       |                         |  |
|                                 |   |                      | Telephone     |                         |  |
| TempCardID V0001                |   |                      | InvitedPerson |                         |  |
| CardID 0002608850               |   |                      | MeetingPerson |                         |  |
| Security Group                  |   |                      | Purpose       |                         |  |
| 🔽 Enable                        |   |                      | Notice        |                         |  |
| ColorCode clMaroon ▼<br>+ - × × |   |                      | Se            | nd TempcardsList Cancel |  |

#### Logic Flow:

- 1. Create Temp cards store, the TC3XY supports up to 500 temp cards
- 2. Specify Security Group, Color... for each temp card
- 3. Send Temp Cards Store to all controllers.
- 4. When you give cards to guests, please follow the instructions according to function of each button below

#### **Buttons definitions**

- "+" Create a new tempcardholder.
- "-" Delete the selected tempcardholder.
- "J" Save the added tempcardholder.
- "x" Not save the added tempcardholder.
- ">>" To hand over a tempcardholder to guest.
- "<<" To take back a tempcardholder from guest.
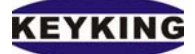

"Send TempcardsList" – Send temporary cards store to the controller.

How to create a new Temporary card database record

- One by One:
  - 13. Click on the "+" button.
  - 14. Enter the TempcardID.
  - 15. Enter the CardID card number by regular or weigand format. User can chose a card number by clicking the "…" button (beside the CardID Editbox) if it has invalid cards.
  - 16. Enter the PIN if necessary.
  - 17. Select the Security Group of the Temporary Card.
  - 18. Check into the Enable checkbox if it is unchecked
  - 19. Select the Corlor of the temporay card.
  - 20. Click on the " $\checkmark$ " button.

## How to disable tempcard if it is taken back from a guets

- One by One:
  - 1. Select a tempcard from tempcards list.
  - 2. Click on the ">>" button.
  - 3. Enter the Expire Date.
  - 4. Enter the GuestName.
  - 5. Click on the Browse ("…") button adjacent to the Photo File Name field and open a bitmap/jpeg file containing the individual's picture.
  - 6. Enter the Guest information (Organization, Address, ...).
  - 7. Repeat from step 1. for each of guests.
  - 8. Click the "**Send TempcardsList**" button.

## How to create a new guest database record

- One by One:
  - 1. Select a tempcard from tempcard using list.
  - 2. Click on the "<<" button.
  - 9. Click the "**Send TempcardsList**" button.

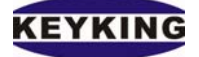

#### Guest Definition screen

| KKGuestDlg                   |       |                      |               | ×                                 |
|------------------------------|-------|----------------------|---------------|-----------------------------------|
| Temporary card               |       | Temporary card using |               |                                   |
| V0001                        |       | V0002                | TempCardID    | V0002                             |
|                              |       |                      | CardID        | 0002621006                        |
|                              |       |                      | FromTime      | 09/03/2006 11:34:3                |
|                              |       |                      | ToTime        |                                   |
|                              |       |                      | Expire Date   | 01/02/2005                        |
|                              | >>    |                      | GuestName     | Jack                              |
|                              |       |                      | Photo Path    | C:\Greek Version\Photo\Azriel.JPG |
|                              |       |                      | Organization  |                                   |
|                              |       |                      | Address       | USA                               |
|                              |       |                      | Telephone     | 9999999999                        |
| TempCardID V0001             |       |                      | InvitedPerson | John                              |
| CardID 0002608850            | ]<br> |                      | MeetingPerson | Mark                              |
| Security Group Working Group | _     |                      | Purpose       | Meeting                           |
| I Enable                     |       |                      | Notice        | Business                          |
| ColorCode CIMaro             | n •   |                      | Se            | nd TempcardsList Cancel           |

This screen contains the following definition fields:

TempCardID – Temporary card number.

CardID – The proximity card number.

PIN – secret code (Password) of this card

Security Group – System Access level for this card.

Enable – The temporary card is enabled.

CorlorCode – The corlor of tempcardID in Tempcards list.

FromTime – Time of handing over a tempcardholder to guest.

ToTime – Time of taking back a tempcardholder from guest.

Expire Date – The deadline of tempcard which hand over a tempcardholder to guest.

GuestName – The name of guest.

Photo Phath – The File Name of the picture's guest.

Organization – Where the guest come from.

Address – The address of guest organization.

Telephone – The telephone number of guest organization.

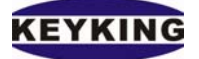

InvitedPerson – Who invited the guest. MeetingPerson – Who the guest meets. Notice – The purpose of the meeting.

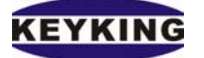

# 5<u>. Holiday Setup</u>

This folder contains all holidays in a year:

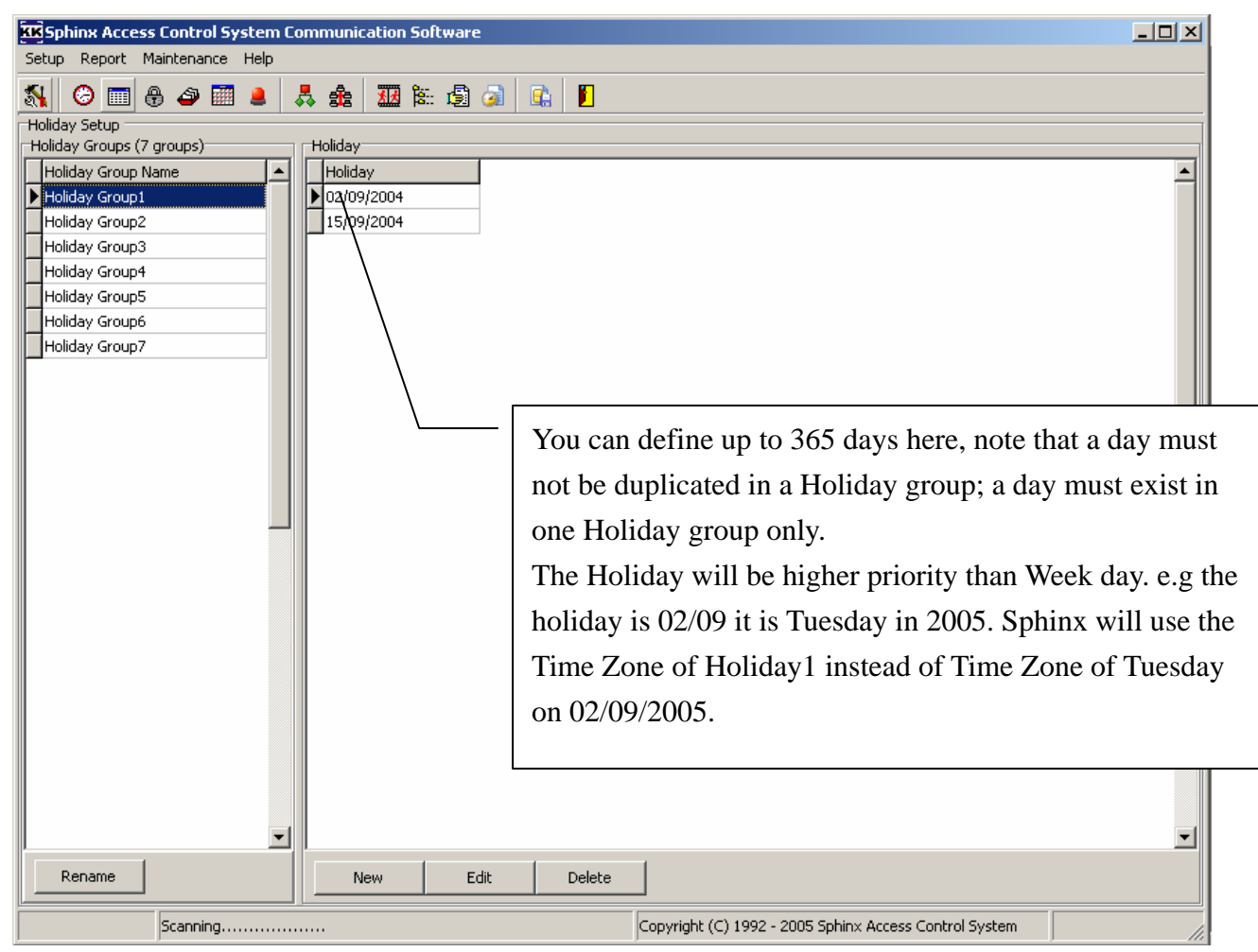

Sphinx Access Control System contains 7 groups of holiday that you can define. This feature gives the user more flexibility. User can define up to 365 days for each Holiday group, note that a day must not be duplicated in a Holiday group; a day must exist in one Holiday group only. The Holiday will be higher priority than Week day. E.g. the holiday is 02/09 it is Tuesday in 2005. Sphinx will use the Time Zone of Holiday1 instead of Time Zone of Tuesday on 02/09/2005.

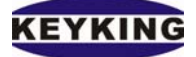

# **III. Flow Setup**

### What is Flow Setup?

Event is a message for the door status, when an incident happens, it will react in one or more action. When system detects an incident, it will execute reaction in a sequence per user-defined setting. There are two kinds of Flow Control due to the source of incident. The first use Input (Ext. Input, Sensor, Exit Button) as source of incident, the second use Door Events(Illegal Open, Lock Open, Lock Close....) as source of incident.

## How to setup a Flow Setup by Inputs?

Select [Setup]  $\rightarrow$  [Flow Setup], click on "By Inputs" you will see the following screen; it is a default setting for door release button. Please DO NOT change the flow setup if you are not an authorized engineer.

| Nue Report Maiktance Met                                                                                                    | Sphinx Access Control Syste | em Communication Software |                      |                    |                      |                   |                   |         | _ 8 ×   |
|----------------------------------------------------------------------------------------------------|-----------------------------|---------------------------|----------------------|--------------------|----------------------|-------------------|-------------------|---------|---------|
| A Const Description of the second description of the second descriptio | Setup Report Maintenance He | elp                       |                      |                    |                      |                   |                   |         |         |
| workerster in de la la la la la la la la la la la la la                                                                                                    | ጿ 🕝 📩 🖶 🛥 🛄 🛔               | 🔒 🧸 🏤 💹 🛍 🕲               | 🔊 🗈 📔                |                    |                      |                   |                   |         |         |
| Torre Control Detail         Torre Control Detail         Sources         Sources         <                                                                                                    | Flow Control Setup          |                           |                      |                    |                      |                   |                   |         |         |
| Name         Dy Tryce:         By Sterets:         By Sterets:         Sourcest         Sourcest                                                                                                    | Controller                  | Flow Control Detail       |                      |                    |                      |                   |                   |         |         |
| Controller 2  Controller 2  Controller 2                                                                                                    | Name                        | By Inputs By Events       | By Soft Events       |                    |                      |                   |                   |         |         |
| Ext. Bady (Crow)       keep Opening(Grow)       1 Server 1 (Shorted)       None       None       None         Ext. Bady (Crow)       Badx to Normal       2 (Shorted)       Input 2 (Shorted)       None       None       None         Door 1 (Open)       Badx to Normal       0 Input 1 (Shorted)       None       None       None       None         Door 2 (Open)       Badx to Normal       0 Input 1 (Shorted)       None       None       None       None         Door 2 (Open)       Badx to Normal       0 Input 1 (Shorted)       None       None       None       None         Door 2 (Open)       Badx to Normal       0 Input 1 (Shorted)       None       None       None       None         Door 4 (Open)       Badx to Normal       0 Wore       None       None       None       None         V Core 4 (Open)       Badx to Normal       0 Wore       None       None       None       None                                                                                                    | Controller 2                | Target Relay              | Mode                 | Delay (0-255 sec.) | Source1              | Source2           | Source3           | Source4 | Source5 |
| Est. Reity 1 (Close)       Back to Nummal       2 Smoot 2 (Sported)       None       None       None       None         Door 1 (Open)       Back to Nummal       0 Input 1 (Shorted)       None       None       N                                                                                                    |                             | Ext. Relay 1 (Open)       | Keep Opening/Closing |                    | 1 Sensor 1 (Shorted) | None              | None              | None    | None    |
| Image: Control (Copen)       Back to Normal       0       Iropit 2 (Shorted)       None       None       None         Door 2 (Open)       Back to Normal       0       Sensor 1 (Shorted)       None       None       None       None         Door 3 (Open)       Back to Normal       0       Iropit 2 (Shorted)       None       None       None       None         Door 3 (Open)       Back to Normal       0       Iropit 2 (Shorted)       None       None       None       None         Door 4 (Open)       Back to Normal       0       Wara       None       None       None       None         Door 4 (Open)       Back to Normal       0       Wara       None       None       None       None         Door 4 (Open)       Back to Normal       0       Wara       None       None       None       None         More       None       None       None       None       None       None       None                                                                                                    |                             | Ext. Relay 1 (Close)      | Back to Normal       |                    | 2 Sensor 2 (Shorted) | None              | None              | None    | None    |
| Copen Back to Normal     O Sensor 1 (Shorted)     None     None     No      |                             | Door 1 (Open)             | Back to Normal       |                    | 0 Input 1 (Shorted)  | Input 2 (Shorted) | Input 3 (Shorted) | None    | None    |
| Deor 3 (Open) Back to Normal     D Joor 4 (Open) Back to Normal     D Joor 4 (Ope      |                             | Door 2 (Open)             | Back to Normal       |                    | 0 Sensor 1 (Shorted) | None              | None              | None    | None    |
| Door 4 (Open) Back to Normal      Decr 4 (Open) Back to Normal      None None None None None None None None                                                                                                    |                             | Door 3 (Open)             | Back to Normal       |                    | 0 Input 1 (Shorted)  | None              | None              | None    | None    |
|                                                                                                    |                             | Door 4 (Open)             | Back to Normal       |                    | 0 None               | None              | None              | None    | None    |
|                                                                                                    |                             | New Dele                  | te                   |                    |                      |                   |                   |         | ×       |
|                                                                                                    | -                           |                           |                      |                    |                      |                   |                   |         |         |

You will see that the logic is

1. IF Sensor 1 is shorted

THEN wait for 1 second, and then Ext. Relay 1 opens (keep opening until other events or commands from user let it closes)

2. IF Sensor 2 is shorted

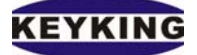

THEN wait for 2 seconds, and then Ext. Relay 2 Open (back to close when Sensor2 is released).

- IF Input 1 and Input 2 and Input 3 is shorted THEN Door Lock 1 opens (when one of Input 1, Input 2, and Input 3 released, Door Lock 1 will back to Normal)
- IF Sensor 1 shorted THEN Door Lock 2 opens
- IF Input 1 shorted THEN Door Lock 3 opens
- IF Input 1 shorted THEN Door Lock 4 opens

# How to setup a Flow control by Events?

Select [Setup]  $\rightarrow$  [Flow Setup], click on "By Events" you will see the following screen; it is a default setting for door release button. Please DO NOT change the flow setup if you are not an authorized engineer.

| Sphinx Access Control System Communication Software             | _ 🗆 🗵 |
|-----------------------------------------------------------------|-------|
| Setup Report Maintenance Help                                   |       |
| 🔊 📀 📰 🖶 🦂 🗱 🛔 🏦 📓 🔊 💷 🐘                                         |       |
| Flow Control Setup                                              |       |
| Name By Inputs By Soft Events                                   |       |
| Controller 2                                                    |       |
| Input Location                                                  |       |
| Door 2_1 Illegal Open Door                                      |       |
| Door 2_3                                                        |       |
| I Door 2_4                                                      |       |
| Event3 Invalid PIN                                              |       |
| Event4 Invalid Door/Time                                        |       |
|                                                                 |       |
| Ourput Location Ext. Relay 2 (Open)                             |       |
|                                                                 |       |
| Output Time 5 0-255 sec.                                        |       |
|                                                                 |       |
|                                                                 |       |
|                                                                 |       |
|                                                                 |       |
|                                                                 |       |
|                                                                 |       |
|                                                                 |       |
|                                                                 |       |
|                                                                 |       |
|                                                                 |       |
|                                                                 |       |
|                                                                 |       |
|                                                                 |       |
|                                                                 |       |
| Scanning Copyright (C) 1992 - 2005 Sphinx Access Control System | 1.    |

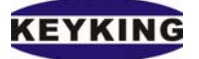

The logic of those Flows control above is:

**IF** Illegal Open Door **OR** Invalid Card **OR** Invalid PIN **OR** Invalid Door/Time at Door 2\_1 **THEN** Ext. Relay 2 Open in 5 seconds.

How to setup Flow control by Soft Event?

| KK Sphinx A  | ccess Control   | System ( | Communica   | tion Softwar | e              |                          |                                |   |           |
|--------------|-----------------|----------|-------------|--------------|----------------|--------------------------|--------------------------------|---|-----------|
| Setup Repo   | ort Maintenance | e Help   |             |              |                |                          |                                |   |           |
| <b>%</b> Ø ( | 🔲 🤀 🖨 🖩         |          | 💑 🍰         | 💹 🏗 🗐        | 🧟 🔒 📔          |                          |                                |   |           |
| Flow Control | Setup           |          | - Flaw Cash | - Datail     |                |                          |                                |   |           |
| Controller   |                 |          | Flow Contr  | OI Detail    | Du Caft Functo |                          |                                |   |           |
|              | 2               |          | by inputs   | Dy Lvents    | Dy SUIL EVENUS |                          |                                |   |           |
| Concroller   | 2               |          | Event       |              | Input Location | Monitor (0-255 sec.)     | OutController ID               |   | OutPorl 🔺 |
|              |                 |          | Duplicat    | ed Event     | Door 1         | 30                       |                                | 1 | COM1      |
|              |                 |          | First Eve   | ent of Day   | Door 1         | 30                       |                                | 1 | COM1      |
|              |                 |          |             |              |                |                          |                                |   |           |
|              |                 |          |             |              |                |                          |                                |   |           |
|              |                 |          |             |              |                |                          |                                |   |           |
|              |                 |          |             |              |                |                          |                                |   |           |
|              |                 |          |             |              |                |                          |                                |   |           |
|              |                 |          |             |              |                |                          |                                |   |           |
|              |                 |          |             |              |                |                          |                                |   |           |
|              |                 |          |             |              |                |                          |                                |   |           |
|              |                 |          |             |              |                |                          |                                |   |           |
|              |                 |          |             |              |                |                          |                                |   |           |
|              |                 |          |             |              |                |                          |                                |   |           |
|              |                 |          |             |              |                |                          |                                |   |           |
|              |                 |          |             |              |                |                          |                                |   |           |
|              |                 |          |             |              |                |                          |                                |   |           |
|              |                 |          |             |              |                |                          |                                |   |           |
|              |                 |          |             |              |                |                          |                                |   |           |
|              |                 |          |             |              |                |                          |                                |   |           |
|              |                 |          |             |              |                |                          |                                |   |           |
|              |                 |          |             |              |                |                          |                                |   |           |
|              |                 |          |             |              |                |                          |                                |   |           |
|              |                 |          |             |              |                |                          |                                |   | <b>_</b>  |
|              |                 |          |             |              |                |                          |                                |   |           |
|              |                 |          | New         | v De         | lete           |                          |                                |   |           |
|              | Scanning        |          |             |              |                | Copyright (C) 1992 - 200 | 5 Sphinx Access Control System |   |           |

Soft Event is generated by software, the software in progress of scanning transaction from controllers, meaning all Soft Events are raised when scanning transaction from controller only.

Event – Duplicated Event: this event is raised when a card flashing in the second time of a day. if the number seconds between first time and second time of flashing is less than Monitor (0-255) then the second time is ignore, meaning the event is not raised.

First Event of Day: this event is raised when card holder flash his card in the first time

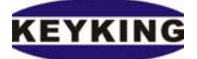

of a day.

Out Controller ID – The ID of controller you want to open relay of it. Out Port – The COM port which Out Controller is being connected Out Relay – The relay of Out Controller you want to open when the events rose Out Time (0-255) – Open time of the Out Relay. Log – Write to log file (Sphinx.log) when the event rose.

There is another option of Flow Control by Soft Event in Sphinx.ini

[SoftEvent]

ExpiredTime=60 (2-65535 seconds, Time to ignore a transaction)

When the time of event is expired then it is ignored in Flow Control by Soft Event

E.g.: Time of event is 23/07/2005 01:00:00, time of PC when the event is downloaded by software is 24/07/2005 10:00:00 this event will not be applied in Flow Control system.

| Event                        | Description                                                          |  |  |  |
|------------------------------|----------------------------------------------------------------------|--|--|--|
| System Reset                 | This event will be raised when you press and hold the reset          |  |  |  |
|                              | button (in the PCB) in 5 seconds.                                    |  |  |  |
|                              | - Lock, Ext. Relay, Sensor, will be back to normal                   |  |  |  |
|                              | - When the ID of controller changed, you have to reset the           |  |  |  |
|                              | controller.                                                          |  |  |  |
|                              | - Cards Holder, Door Events, Transactions, Door                      |  |  |  |
|                              | configuration, System Clock are not effected by this                 |  |  |  |
|                              | reset.                                                               |  |  |  |
| Data Reset                   | This event will be raised when the switch 8 is ON, press and         |  |  |  |
|                              | hold the reset button in 5 seconds. <b>Remember turn switch 8 to</b> |  |  |  |
|                              | OFF when you finish otherwise all data will not be stored.           |  |  |  |
|                              | - Cards Holder, Door Events, Transactions, Door                      |  |  |  |
|                              | configuration will be destroyed.                                     |  |  |  |
|                              | - System Clock will be reset to 01/01/2004 00:00:00                  |  |  |  |
| Power Off                    |                                                                      |  |  |  |
| Power On                     |                                                                      |  |  |  |
| Data Destroyed               |                                                                      |  |  |  |
| Door Configuration Destroyed |                                                                      |  |  |  |
| Transactions Detroyed        |                                                                      |  |  |  |
| System Clock Initialize      |                                                                      |  |  |  |

Events List:

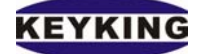

| System Time Error       |                                                    |
|-------------------------|----------------------------------------------------|
| Door Opened             |                                                    |
| Door Closed             |                                                    |
| Illegal Open Door       | Door Open while the lock is locked                 |
| Illegal Close Door      | This event raised when the door is opened illegal. |
| Left Door Open          | Door open too long.                                |
| Lock Opened             | Lock released                                      |
| Lock Closed             | Lock locked                                        |
| Force Door Open         | Door change to "Always Open status"                |
| Force Door Close        | Door change to "Always Close staus"                |
| Supper PIN              | Supper PIN was entered                             |
| Wrong Supper PIN        | Wrong Super PIN was entered                        |
| Card + PIN              |                                                    |
| Threatening PIN         | someone put Threatening PIN                        |
| Invalid PIN             |                                                    |
| Invalid Card            |                                                    |
| User Area Changed       | card holder enter to other area                    |
| Invalid Area            | card holder try to enter wrong area                |
| First Card of Day       | the first card of day (from 00:00:00)              |
| Supervisor Card         |                                                    |
| Invalid Area            |                                                    |
| Permitted Card          |                                                    |
| Card on PIN             | Card holder is putting PIN                         |
| User Area Changed       |                                                    |
| Invalid PIN (with Card) |                                                    |

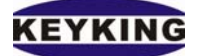

# **IV.** Communication

This folder defines what data to send to Sphinx controller(s). The left side of this folder defines data to send and to which controller(s) to send this data.

| Setup Report Maintenance Help                                                                             |   |
|----------------------------------------------------------------------------------------------------|---|
| N 🗢 🖩 🗘 🕮 📕 🗛 雛 🕍 🛍 📾 🗐 🚱 📔                                                                               |   |
| Communication                                                                                             |   |
| All Controllers                                                                                           |   |
| Send                                                                                                    |   |
| ✓ Date & Time 09/03/2006 15:46:50                                                                         |   |
| Configuration V Flow Setting V Security Group V Holiday V Cards List                                      |   |
| Send Date/Time - Controller 2<br>Sending Security Information - Controller 2<br>- Preparing Security data | * |
| Z Copyright (C) 1992 - 2005 Sphinx Access Control System                                                  |   |

How to send data to a controller

1. Select the type of data to send. (Date and Time, Configuration, Security group, Card List, Holiday)

- 2. Select All Controllers or a specific controller.
- 3. Click on the Send button.

# Send To Controller fields

FieldDescriptionTime and DateResets the date and time at the terminals with the date and time that<br/>you enter here.

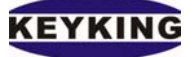

| Configuration  | Sends the settings defined in the Door List folder.         |
|----------------|-------------------------------------------------------------|
| Card List      | Sends the settings defined in the Card List folder.         |
| Security Group | Sends all of the settings defined in the following folders: |
|                | Security Groups                                             |
|                | Time Table                                                  |
|                | Time Zones                                                  |
| Holiday        | Sends the settings defined in the Holiday folder.           |

# Real Time Monitoring

Remark: You must connect to a running Controller in order to have on-line scanning.

| Setup Report Main     | Sphinx Access Control System Communication Software |                 |               |                              |                             |            |  |  |
|-----------------------|-----------------------------------------------------|-----------------|---------------|------------------------------|-----------------------------|------------|--|--|
| 🚯 🕝 🔳 🕀               | a 📰 💄 🙏 🏦                                           | a 🔣 🏦           | 🖻 al 💼 📔      |                              |                             |            |  |  |
| Online Scan           |                                                     |                 |               |                              |                             |            |  |  |
| Personal (Staff) Moni | itor Controller Operatio                            | n Monitor       | Suest Monitor |                              |                             |            |  |  |
| ControllerName        | Door                                                | Reader          | CardID        | Staff ID                     | Name                        | Date 🔺     |  |  |
| Controller 2          | Door 2_1                                            | IN              | 0002623276    | Frank                        |                             | 09/03/2006 |  |  |
| Controller 2          | Door 2_1                                            | IN              | 0002619405    | 0004                         | Arjan Robben                | 09/03/2006 |  |  |
| Controller 1          | Door 1_2                                            | IN              | 0003882387    | 0002                         | Frank Lampark               | 09/03/2006 |  |  |
| Controller 1          | Door 1_2                                            | IN              | 0002615654    |                              |                             | 09/03/2006 |  |  |
| Controller Operation  | Monitor                                             | Personal Monito | 70            | Controller 2                 |                             | ~          |  |  |
|                       | ontroller 1                                         | Controller      | iontroller 1  | Controller 1                 |                             |            |  |  |
|                       |                                                     | Door D          | oor 1_2       |                              | Fail                        |            |  |  |
| Location Co           | ontroller                                           |                 | -             | _                            | Port f.                     |            |  |  |
| Event Po              | ower On                                             | Card ID         | 0002615654    |                              | 🔳 Disabl                    |            |  |  |
|                       |                                                     | Name            |               |                              |                             |            |  |  |
| Date/Time US          | 9/03/2006 14:55:21                                  | Event Ir        | nvalid Card   | _                            |                             |            |  |  |
| Start Scan            | Stop Scan                                           | Date 0          | 16:02: Time   | 21                           |                             |            |  |  |
| S                     | canning                                             |                 |               | Copyright (C) 1992 - 2005 Sp | ohinx Access Control System | 1.         |  |  |

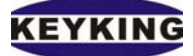

### Sphinx Access Control Software Manual (Version 3.0.1.7)

| Setup Report Mainten                    | ol System Communic     | ation Software         |              |                    |                                    | <u> </u> |
|-----------------------------------------|------------------------|------------------------|--------------|--------------------|------------------------------------|----------|
| 🕺 🕝 🔳 🕀 🛷                               | 🔟 💄 🙏 🏦                | 🌆 🗽 🖨 🧟 🚺              | i 🗾          |                    |                                    |          |
| Online Scan<br>Personal (Staff) Monitor | Controller Operation f | Monitor Guest Monitor  |              |                    |                                    |          |
| Controller                              | Location               | Events                 | Date         |                    |                                    |          |
| Controller 1                            | Controller             | Power Off              | 09/12/2005 1 | 8:48:52            |                                    |          |
| Controller 1                            | Controller             | Power On               | 19/12/2005 1 | 1:00:58            |                                    |          |
| Controller 1                            | Controller             | Power Off              | 19/12/2005 1 | 3:52:33            |                                    |          |
| Controller 2                            | Controller             | Power Off              | 08/03/2006 1 | 8:12:22            |                                    |          |
| Controller 2                            | Controller             | Power On               | 09/03/2006 0 | 9:10:22            |                                    |          |
| Controller 2                            | Controller             | Power Off              | 09/03/2006 1 | 2:18:15            |                                    |          |
| Controller 2                            | Controller             | Power On               | 09/03/2006 1 | 2:51:01            |                                    |          |
| Controller 2                            | Controller             | Power Off              | 09/03/2006 1 | 4:19:37            |                                    |          |
| Controller 1                            | Controller             | Power On               | 09/03/2006 1 | 4:41:42            |                                    |          |
| Controller 1                            | Controller             | Power Off              | 09/03/2006 1 | 4:47:12            |                                    |          |
| Controller 1                            | Controller             | Power On               | 09/03/2006 1 | 4:53:05            |                                    |          |
| Controller 1                            | Controller             | Power Off              | 09/03/2006 1 | 4:53:42            |                                    |          |
| Controller 1                            | Controller             | Power On               | 09/03/2006 1 | 4:55:21            |                                    |          |
| Controller 2                            | Controller             | Power On               | 09/03/2006 1 | 5:02:17            |                                    |          |
| Controller 2                            | Lock 1                 | Lock Opened            | 09/03/2006 1 | 5:28:20            |                                    |          |
| Controller 2                            | Lock 1                 | Lock Closed            | 09/03/2006 1 | 5:28:25            |                                    |          |
|                                         |                        |                        |              |                    |                                    |          |
|                                         |                        |                        |              |                    |                                    | <b>_</b> |
| -Controller Operation Moni              | itor Per               | sonal Monitor          |              | Controller 2       | Connect 🛞                          |          |
| Controller Contro                       | oller 1 Co             | ontroller Controller 1 |              | Controller 1       | ОК                                 |          |
| Location Contro                         | oller Do               | oor Door 1_2           |              |                    | Fail                               |          |
| Event Power                             | On Ca                  | ard ID                 | 002615654    |                    | Disable                            |          |
| Evene point                             | Na                     | ime                    |              |                    |                                    |          |
| Date/Time 09/03/                        | 2006 14:55:21 Ev       | ent Invalid Card       |              |                    |                                    |          |
| Start Scan                              | Stop Scan Da           | ate 09/03/2006 Ti      | me 16:02:21  |                    |                                    |          |
| Scann                                   | ing                    |                        |              | Copyright (C) 1992 | - 2005 Sphinx Access Control Syste | m //     |

## How to start Online

Select the desire controller and click the Start Scan button to start online scanning.

This module displays data as it is collected from the controller(s). The display consists of the following:

- 1. An online table of the personal data collected.
- 2. The photo on file for the card used in the last transaction collected.3.
- 3. An online table of the Door Event collected

Notice: The online is started at the begin if a user has Polling (OnlineRpt/Location) authority. With Polling (OnlineRpt/Location) authority, you can stop and restart online. You can see the setting authority in the Administrator section.

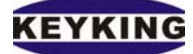

# Statistics displayed

| Statistic  | Description                                                        |
|------------|--------------------------------------------------------------------|
| Controller | The name of the controller that is defined in the Controller List. |
| Name       |                                                                    |
| Door       | The name of the door that is defined in the Door List.             |
| Reader     | Entrance/Exit reader                                               |
| Card ID    | Card Number of cardholder.                                         |
| Staff ID   | Staff ID of cardholder                                             |
| Name       | Name of cardholder.                                                |
| Date       | Date                                                               |
| Time       | Time                                                               |
| Event Type | This field indicates the status of transaction.                    |
|            |                                                                    |
| Statistic  | Description                                                        |
| Controller | The name of the controller that is defined in the Controller List. |
| Name       |                                                                    |
| Location   | Door/Lock/Ext. Input/Sensor/Exit Button/Controller/Ex.Relay        |
| Events     | This field indicates the status of transaction.                    |
| Date       | Date/Time of events                                                |

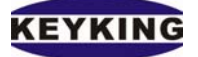

#### How to zoom in the photo?

Click on Zoom In icon. A mini Personal transaction viewer will be displayed like below

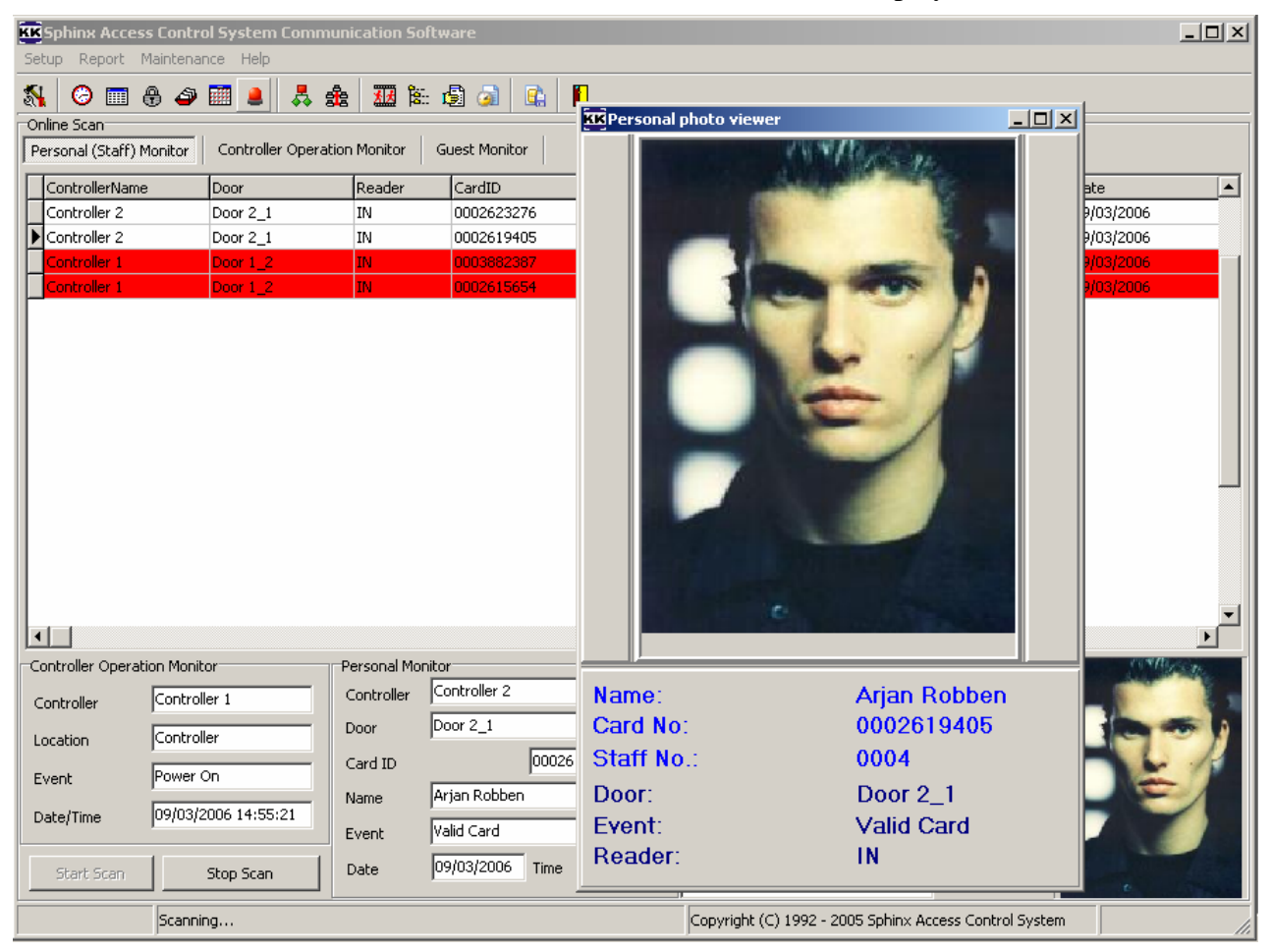

It is resizable; you can adjust high and weigh of the photo for the best view.

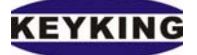

### How to modify the Personal data using Personal Monitor?

Double click on the record contains the card number which you want to modify. If the card was already registered, Personnel Setup would be shown like below.

| KKSphinx Access Contro      | ol Syster | n Communication Software                                       |      |                                            | _ # ×        |
|-----------------------------|-----------|----------------------------------------------------------------|------|--------------------------------------------|--------------|
| Setup Report Maintenar      | nce Help  |                                                                |      |                                            |              |
| N 🕑 🕅 🕀 🗳                   |           |                                                                |      |                                            |              |
| Online Scan                 |           |                                                                |      |                                            |              |
| Personal (Staff) Monitor    | Control   | er Operation Monitor Guest Monitor                             |      |                                            |              |
| ControllerName              | Door      | Reader CardID Staff ID Name Date Time                          |      | EventType                                  | <b>_</b>     |
| Controller 2                | Door 2    | Auto generate card infomation.                                 | ×    | Valid Card                                 |              |
| Controller 2                | Door 2    | Parameters                                                     |      | Valid Card                                 |              |
| Controller 2                | Door 2    | Gene Gene                                                      | rate | Valid Card                                 |              |
| Controller 2                | Door 2    | ✓ Overwrite if Card No. already exists                         |      | Valid Card                                 |              |
| Controller 2                | Door 2    | Card ID. 0002623276 Total 1 Security Group Sto                 | p    | Valid Card                                 |              |
| Controller 2                | Door 2    | Jecondy Gloup 1                                                |      | Valid Card                                 |              |
| Controller 2                | Door 2    | Department Ex                                                  | it I | Valid Card                                 |              |
| Controller 2                | Door 2    | Sector40 (0-65535) Description1                                |      | Valid Card                                 |              |
| Controller 2                | Door 2    |                                                                |      | Valid Card                                 |              |
| Controller 2                | Door 2    | Offset [_1030 (1-65535) Description?                           |      | Valid Card                                 |              |
| Controller 2                | Door 2    |                                                                |      | Valid Card                                 |              |
| Controller 2                | Door 2    | Area Checking (Anti Pass Back)                                 |      | Valid Card                                 |              |
| Controller 2                | Door 2    | Area unlimited     Disable (Access denied in the whole system) |      | Valid Card                                 |              |
| Controller 2                | Door 2    | First Card Of Day, Keep Opening Door                           |      | Valid Card                                 |              |
| Controller 2                | Door 2    | Current Area Supervisor Card (Can access every door at         |      | Valid Card                                 |              |
| Controller 2                | Door 2    | any time)                                                      |      | Valid Card                                 |              |
| Controller 2                | Door 2    | Photo Path by Card Number                                      |      | Valid Card                                 |              |
| Controller 2                | Door 2    | Photo Folder                                                   |      | Valid Card                                 |              |
| Controller 2                | Door 2    |                                                                |      | Valid Card                                 |              |
| Controller 2                | Door 2    | File Ext.                                                      |      | Valid Card                                 |              |
| Controller 2                | Door 2    |                                                                |      | Valid Card                                 |              |
| Controller 2                | Door 2    |                                                                |      | Valid Card                                 |              |
| Controller 2                | Door 2    |                                                                |      | Valid Card                                 |              |
| P                           |           |                                                                |      |                                            |              |
|                             |           |                                                                |      |                                            |              |
| J                           |           |                                                                |      |                                            | <u> </u>     |
| -Controller Operation Monit | or        | Personal Monitor                                               |      |                                            | (+)          |
| Controller 2                |           | Controller Controller 2                                        |      |                                            |              |
| Controller Joshirollor 2    |           | Eail                                                           |      |                                            |              |
| Location Sensor 1           |           | Potr fail                                                      |      |                                            |              |
| Event Left Door Oper        | 1         | Card ID 0003882387                                             |      |                                            |              |
|                             | •         | Name Frank Lampark                                             |      |                                            |              |
| Date/Time 07/03/2006 1      | 6:14:57   |                                                                |      |                                            |              |
|                             |           | Event Ivaliu Caru                                              |      |                                            |              |
| Start Scan                  | Stop Sca  | n Date 07/03/2006 Time 16:10:39                                |      |                                            |              |
| Scannii                     | ng        |                                                                |      | Copyright (C) 1992 - 2005 Sphinx Access Co | ntrol System |

After modifying personal data, click OK or Cancel to back to Online Scan.

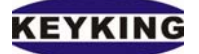

#### How to issue new card using Personal Monitor?

Double click on the record contains the card number which you want to modify. If the card doesn't exist in Cards List Setup, an "Auto Generate Cards" would be shown like below.

| KK Sphinx Access Contr    | ol System | Communication Sc               | oftware                  |                                           |                         |             |              |                  |                            | _ 8 ×    |
|---------------------------|-----------|--------------------------------|--------------------------|-------------------------------------------|-------------------------|-------------|--------------|------------------|----------------------------|----------|
| Setup Report Maintena     | ance Help |                                |                          |                                           |                         |             |              |                  |                            |          |
| S 🛛 🗖 A 🖉                 | <b>.</b>  | 人 条 现 8                        | - 🖨 🙈 🗈 🔳                |                                           |                         |             |              |                  |                            |          |
| Online Scan               |           | KK Personnel Setu              | )                        |                                           |                         |             | X            |                  |                            |          |
| Personal (Staff) Monitor  | Controll  | Personal Detail                |                          |                                           |                         |             |              |                  |                            |          |
|                           | Deer      |                                |                          |                                           |                         |             |              |                  |                            |          |
| Controllerivame           | Door 2 1  | Staff No.                      | 1                        |                                           |                         | ↓ OK        |              |                  |                            | -        |
| Controller 2              | Door 2_1  | Name                           | US1                      |                                           |                         |             | 1            |                  |                            |          |
| Controller 2              | Door 2 1  | - Como                         |                          |                                           |                         | Dept. Setup |              |                  |                            |          |
| Controller 2              | Door 2 1  | ID Number                      |                          |                                           |                         |             | _            |                  |                            |          |
| Controller 2              | Door 2_1  | DateOfBirth                    | <u> </u>                 | Gender Others 💌                           |                         | X Cancel    |              |                  |                            |          |
| Controller 2              | Door 2_1  | Department                     | Human Resource           | -                                         |                         |             |              |                  |                            |          |
| Controller 2              | Door 2_1  | Department                     |                          |                                           |                         |             |              |                  |                            |          |
| Controller 2              | Door 2_1  | Description1                   | J                        |                                           |                         |             |              |                  |                            |          |
| Controller 2              | Door 2_1  | Description2                   |                          |                                           |                         |             |              |                  |                            |          |
| Controller 2              | Door 2_1  |                                |                          |                                           |                         |             |              |                  |                            |          |
| Controller 2              | Door 2_1  | Photo Path                     | 1                        |                                           |                         |             |              |                  |                            |          |
| Controller 2              | Door 2_1  | Personal Security [            | Detail                   |                                           |                         |             |              |                  |                            |          |
| Controller 2              | Door 2_1  | Caudata                        | 0002615654               | - Weigand format                          | _                       |             |              |                  |                            |          |
| Controller 2              | Door 2_1  | Card No.                       |                          | Sector 3                                  | <sup>39</sup> (0-65535) |             |              |                  |                            |          |
| Controller 2              | Door 2 1  | Security Group                 | Full Group               | S975                                      | 0 (1_65535)             |             |              |                  |                            |          |
| Controller 2              | Door 2_1  | DTN                            | 0 (0 - 9999)             | onsoc j                                   | (1 00000)               |             |              |                  |                            |          |
| Controller 2              | Door 2_1  | F 114                          | lo tritte                | -                                         |                         |             |              |                  |                            |          |
| Controller 2              | Door 2_1  | Current Area                   | Joutside                 | <u> </u>                                  |                         |             |              |                  |                            |          |
| Controller 2              | Door 2_1  | 🔽 Area unlimit                 | ed                       | Dicable (Access denier                    | d in the whole system)  |             |              |                  |                            |          |
| Controller 2              | Door 2_1  | je ned drame                   |                          | I Disable (Access defile)                 | a in the whole systemy  |             |              |                  |                            |          |
| Controller 2              | Door 2_1  | First Card C                   | of Day,                  | Supervisor Card (Can                      | access                  |             |              |                  |                            |          |
| Controller 2              | Door 2_1  | <ul> <li>Keep Openi</li> </ul> | ng Door                  | <ul> <li>every door at any tim</li> </ul> | ie)                     |             |              |                  |                            |          |
|                           |           |                                |                          |                                           |                         |             |              |                  |                            |          |
|                           |           |                                |                          |                                           |                         |             |              |                  |                            | <b>_</b> |
| Controller Operation Moni | tor       | Personal Mo                    | nitor                    | Controller 2                              | Coppert                 |             |              |                  | <u>ه</u> [                 |          |
| Controller 2              |           | Controller                     | Controller 2             |                                           | OK                      |             |              |                  |                            |          |
| Controller Jeonarollor 2  |           | - Door                         | Door 2 1                 |                                           | Fail                    |             |              |                  |                            |          |
| Location Sensor 1         |           | ,                              |                          |                                           | Port fail               |             |              |                  |                            |          |
| Event Left Door Ope       | n         | Card ID                        | 0003882387               |                                           | Disable                 |             |              |                  |                            |          |
| -                         |           | Name                           | Frank Lampark            |                                           |                         |             |              |                  |                            |          |
| Date/Time 07/03/20061     | 16:14:57  | Event                          | Valid Card               |                                           |                         |             |              |                  |                            |          |
|                           |           | 1 0.11                         | 103/2006 Time 16:10:39   |                                           |                         |             |              |                  |                            |          |
| Start Scan                | Stop Scar | Date 07                        | 0012000 IIIIIB [10110:09 |                                           |                         |             |              |                  |                            |          |
| Scanni                    | ing       |                                |                          |                                           |                         |             | Copyright (C | ) 1992 - 2005 Sp | hinx Access Control System |          |

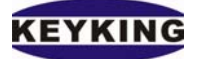

# V. Alerts

Sphinx enable user to show different color of record on the online report with specific time range and date range:

| KSphinx Access Control S | ystem Communicatio | on Software | 2          |            |                        |                  |              |        | _ 🗆 ×            |
|--------------------------|--------------------|-------------|------------|------------|------------------------|------------------|--------------|--------|------------------|
| Setup Report Maintenance | Help               |             |            |            |                        |                  |              |        |                  |
| 🕺 🕝 🔳 🖶 🚄 🛅              | 💄 🙏 🏤 💹            | i 🗟         | a 🗈 🚺      | ]          |                        |                  |              |        |                  |
| Alerts Setup             |                    |             |            |            |                        |                  |              |        |                  |
| Alert Name               | Event Name         | From Card   | To Card    | From Date  | ToDate                 | From Time        | To Time      | Colour | Wav File 🔺       |
| Invalid                  | Invalid Card       | 0           | 4294967295 | 01/01/2001 | 01/01/2020             | 00:00:00         | 23:59:59     |        | C:\TC300_NT 3017 |
| Valid                    | Valid Card         | 0           | 4294967295 | 01/01/2001 | 01/01/2020             | 00:00:00         | 23:59:59     |        |                  |
| Supervisor               | Supervisor Card    | 0           | 4294967295 | 01/01/2002 | 01/01/2022             | 00:00:00         | 23:59:59     |        | C:\TC300_NT 3017 |
| Lock Open                | Lock Opened        | 0           | 0          | 01/01/2002 | 01/01/2022             | 00:00:00         | 23:59:59     |        |                  |
| Invalid Door/Time        | Invalid Door/Time  | 0           | 4294967295 | 01/01/2002 | 01/01/2022             | 00:00:00         | 23:59:59     |        |                  |
| No Alert                 | Unkown             | 0           | 0          |            |                        |                  |              |        |                  |
| New Edit De              | lete               |             |            |            |                        |                  |              |        | ▼<br>▼           |
| Scanning                 |                    |             |            |            | Copyright (C) 1992 - 2 | 005 Sphinx Acces | s Control Sy | stem   |                  |

How to add a new event alert

- Click New button.
- Enter a name for this alert.

Select an event type that you would be interest in the online report. You could refer Flow Setup to understand more about event type.

Enter the range of card number for this alert that you would be interested in the online report (enter 0 for each event which doesn't have card number).

- Enter the date range for this alert that you would be interested in the online report.
- Enter the time range for this alert that you would be interested in the online report.
- Select a color for this alert that would be show in the online report.
- Select a wav file (sound file) you would like to alert when event happened.
- Select popup or none (True or False). The popup window will be showed if it's True.
- Select KeepArming or none (True or False). When event happened, the correlative alert will

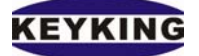

### Sphinx Access Control Software Manual (Version 3.0.1.7)

repeat until you select DisArm on popup menu. You will see how select DisArm in below section. After adding the event feature, you may try to run online scanning to see the difference of the color for each type of event happens.

| Setup Report     | ss Control System Comr<br>Maintenance Help | munication Sof | tware          |             |                    |                                |            |                                                                                                    |  |  |
|------------------|--------------------------------------------|----------------|----------------|-------------|--------------------|--------------------------------|------------|----------------------------------------------------------------------------------------------------|--|--|
| 🐒 🕝 🕅            | 🗞 📀 🖩 🖶 🚑 🧱 💹 🛍 🛱 🥥 💼 📙                    |                |                |             |                    |                                |            |                                                                                                    |  |  |
| Online Scan      |                                            |                | · · · · · ·    |             |                    |                                |            |                                                                                                    |  |  |
| Personal (Staff) | Monitor Controller Oper                    | ation Monitor  | Guest Monitor  |             |                    |                                |            |                                                                                                    |  |  |
| ControllerNam    | e Door                                     | Reader         | CardID         | Sta         | ff ID              | Name                           | Date       |                                                                                                    |  |  |
| Controller 2     | Door 2_1                                   | IN             | 0002623276     | Fra         | nk                 |                                | 09/03/2006 |                                                                                                    |  |  |
| Controller 2     | Door 2_1                                   | IN             | 0002619405     | 000         | 4                  | Arjan Robben                   | 09/03/2006 |                                                                                                    |  |  |
| Controller 1     | Door 1_2                                   | IN             | 0003882387     | 000         | 2                  | Frank Lampark                  | 09/03/2006 |                                                                                                    |  |  |
| Controller 1     | Door 1_2                                   | IN             | 0002615654     |             |                    |                                | 09/03/2006 |                                                                                                    |  |  |
|                  | tion Monitor                               |                | itor           |             | W Controller 2     |                                |            | ×<br>•                                                                                                    |  |  |
| Controller Opera |                                            | Cashallan      | Controller 2   |             | Controller 2       | Connect                        | •          | and the second second se |  |  |
| Controller       | Controller 2                               | Concroller     |                |             |                    |                                |            | 1                                                                                                    |  |  |
| Location         | Controller                                 | Door           | Door 2_1       |             |                    | Fail Port fail                 |            |                                                                                                    |  |  |
| Event            | Power Off                                  | Card ID        | 00             | 02619405    |                    | Disable                        |            | 11                                                                                                    |  |  |
|                  | 00/00/0006 10:10:00                        | Name           | Arjan Robben   |             |                    |                                |            |                                                                                                    |  |  |
| Date/Time        | 08/03/2006 18:12:22                        | Event          | Valid Card     |             |                    |                                |            |                                                                                                    |  |  |
| Start Scan       | Stop Scan                                  | Date           | 09/03/2006 Tin | ne 15:47:43 |                    |                                |            |                                                                                                    |  |  |
|                  | Scanning                                   |                |                |             | Copyright (C) 1992 | 2 - 2005 Sphinx Access Control | System     |                                                                                                    |  |  |

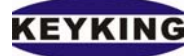

#### Sphinx Access Control Software Manual (Version 3.0.1.7)

| KK Sphinx Acces    | s Control System Comm    | unication Sof | ftware               |         |                     |                    |                      |            | <u>- 🗆 ×</u> |
|--------------------|--------------------------|---------------|----------------------|---------|---------------------|--------------------|----------------------|------------|--------------|
| Setup Report N     | 1aintenance Help         |               |                      |         |                     |                    |                      |            |              |
| 🐒 🕝 🔳 (            | 9 🗢 🛅 💄 🧸 :              | <b>£ 11</b> 🕅 | 🗟 🍙 👫 📔              |         |                     |                    |                      |            |              |
| Online Scan        |                          |               | I                    |         |                     |                    |                      |            |              |
| Personal (Staff) M | 1onitor Controller Opera | tion Monitor  | Guest Monitor        |         |                     |                    |                      |            |              |
| ControllerName     | Door                     | Reader        | CardID               | Staff I | D                   | Name               |                      | Date       |              |
| Controller 2       | Door 2_1                 | IN            | 0002623276           | Frank   |                     |                    |                      | 09/03/2006 |              |
| Controller 2       | Door 2_1                 | IN            | 0002619405           | 0004    |                     | Arjan Robben       |                      | 09/03/2006 |              |
| Controller 1       | Door 1_2                 | IN            | 0003882387           | 0002    |                     | Frank Lampark      |                      | 09/03/2006 |              |
| Controller 1       | Door 1_2                 | IN            | 0002615654           |         |                     |                    |                      | 09/03/2006 |              |
|                    |                          |               |                      |         |                     |                    |                      |            |              |
|                    |                          |               |                      |         |                     |                    |                      |            |              |
|                    |                          |               |                      |         |                     |                    |                      |            |              |
|                    |                          |               |                      |         |                     |                    |                      |            |              |
|                    |                          |               |                      |         |                     |                    |                      |            |              |
|                    |                          |               |                      |         |                     |                    |                      |            |              |
|                    |                          |               |                      |         |                     |                    |                      |            |              |
|                    |                          |               |                      |         |                     |                    |                      |            |              |
|                    |                          |               |                      |         |                     |                    |                      |            |              |
|                    |                          |               |                      |         |                     |                    |                      |            |              |
|                    |                          |               |                      |         |                     |                    |                      |            |              |
|                    |                          |               |                      |         |                     |                    |                      |            |              |
| •                  |                          |               |                      |         |                     |                    |                      |            | → Ě          |
| Controller Operati | ion Monitor              | Personal Mon  | itor                 |         | Controller 2        |                    | Connect @            | CONTRA     | C. T.        |
| Cashuallan         | Controller 2             | Controller    | Controller 2         |         | Controller 1        | -                  |                      |            | 1            |
| Controller         |                          | Door          | ,<br>Door 2, 1       |         |                     |                    | Fail                 |            |              |
| Location           | Controller               | Duur          |                      |         |                     |                    | Port fail            |            |              |
| Event              | Power Off                | Card ID       | 0002619405           | 5       |                     |                    | Disable              |            | 1            |
| 2. one             |                          | Name          | Arjan Robben         |         |                     |                    |                      |            | 1            |
| Date/Time          | 08/03/2006 18:12:22      | Event         | Valid Card           |         |                     |                    |                      |            |              |
|                    |                          | Lvent         |                      |         |                     |                    |                      |            | -            |
| Start Scan         | Stop Scan                | Date          | 09/03/2006 Time 15:4 | 17:43   |                     |                    |                      |            |              |
|                    | Scopping                 |               |                      |         | Copuriable (C) 1993 | 2005 Sobiev: Ac-   | occ Control Surface  |            |              |
|                    | peaning                  |               |                      |         | Copyright (C) 1992  | - 2005 Sprintx Acc | ess condition bysten | ·          | //           |

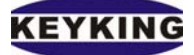

If popup is True, when card is swept over the reader, the popup window will be showed, as below:

| Setup Report          | <mark>s Control System Com</mark> r<br>Maintenance Heln | nunication Sol  | îtware             |               |              |                 |                   |
|-----------------------|---------------------------------------------------------|-----------------|--------------------|---------------|--------------|-----------------|-------------------|
| <b>%</b> © <b>m</b> ( | 9 🗢 🛅 💄 🙏                                               | <b>å</b> 💹 🕅    | 🗟 🎑  😫             |               |              |                 |                   |
| Online Scan           | • • •                                                   |                 | Current Mana Share |               |              |                 |                   |
| Personal (Staff) N    | Ionitor Controller Oper                                 | ation Monitor   |                    |               |              |                 |                   |
| ControllerName        | e Door                                                  | Reader          | CardID             | Staff ID      | )            | Name            | Date 🔺            |
| Controller 2          | Door 2_1                                                | IN              | 0002623276         | Frank         |              |                 | 09/03/            |
| Controller 2          | Door 2_1                                                | IN              | 0002619405         | 0004          |              | Arjan Robben    | 09/03/            |
| Controller 1          | Door 1_2                                                | IN              | 0003882387         | 0002          |              | Frank Lampark   | 09/03/            |
| Controller 1          | Door 1_2                                                | IN              | 0002615654         |               |              |                 | 09/03/            |
| Controller 2          | Door 2_1                                                | IN              | 0002623276         | Frank         |              |                 | 09/03/            |
| Controller 2          | Door 2_1                                                | IN              | 0002623276         | Frank         |              |                 | 09/03/            |
| Controller 2          | Door 2_1                                                | IN              | 0002623276         | Frank         |              |                 | 09/03/            |
| Controller 2          | Door 2_1                                                | IN              | 0003882387         | 0002          |              | Frank Lampark   | 09/03/            |
| Controller 2          | Door 2_1                                                | IN              | 0002615654         |               |              |                 | 09/03/            |
|                       |                                                         |                 |                    |               |              |                 |                   |
| Controller Operat     | ion Monitor                                             | Personal Mon    | itor               |               | Controller 2 |                 |                   |
| Controller            | Controller 2                                            | Controller      | Controller 2       |               | Controller 1 |                 |                   |
| Location              | Lock 1                                                  | Door<br>Card ID | 1000r 2_1          | 23276         |              | Controlle       | r 2,Door 2_1      |
| Event                 | Lock Closed                                             | Name            |                    |               | 1900         | 09/03/2006 16:1 | 9:41 Invalid Card |
| Date/Time             | 09/03/2006 15:28:25                                     | Event           | Valid Card         |               | JE.          | 0002621006 Look |                   |
| Start Scan            | Stop Scan                                               | Date            | 09/03/2006 Time    | 16:15:02      |              |                 |                   |
|                       | Scanning                                                |                 |                    | Copyright (C) | 1992         |                 |                   |

If KeepArming is True, you will see the blink picture when the correlative event happens.

| 📄 Controller 3        | Controller 3    |
|-----------------------|-----------------|
| 🚨 Door 3_1            |                 |
| 🗌 🔤 🔂 Door 3_1 - Lock | Door 3_1 - Lock |

## How do you select DisArm?

In the Location Report, you click on the right button of the mouse, and chose DisArm submenu on popup menu.

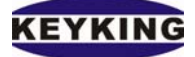

### Sphinx Access Control Software Manual (Version 3.0.1.7)

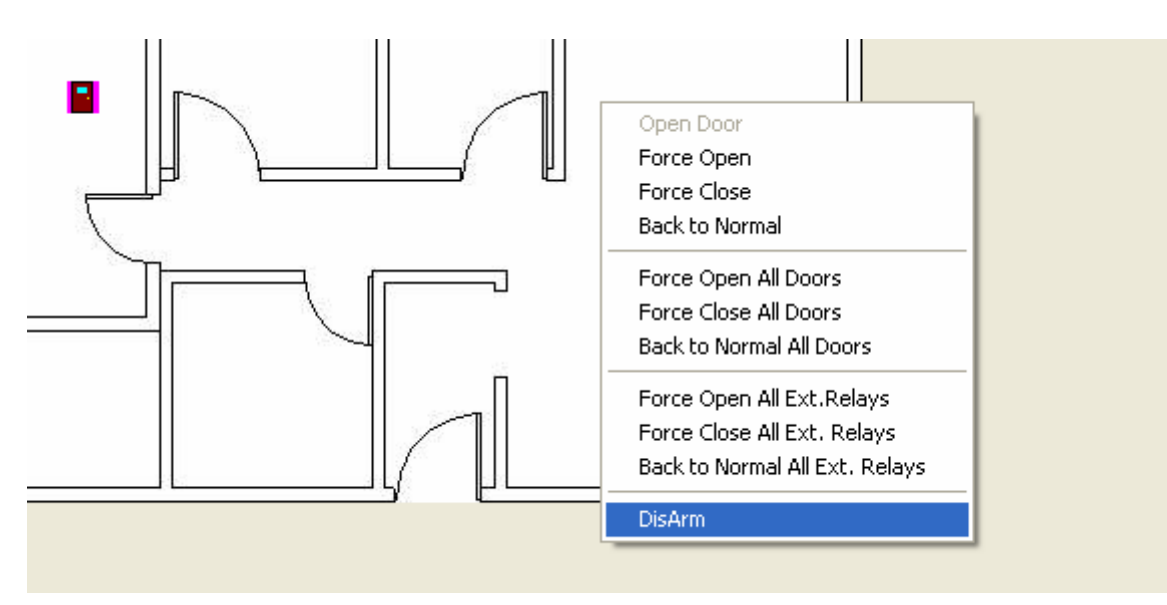

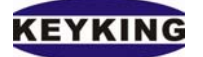

# **VI. Alarm Email Notification**

Alarm Email Notification Setting

Nowadays, email is a very important communication tool for any business division. Therefore Sphinx

Access Control System also utilizes this advantage in order to provide a user-friendly environment for Sphinx user.

In [Setup]  $\rightarrow$  [Alarm Email Notification], you will see the following screen.

Please DO NOT change the setup if you are not an authorized engineer.

| Sphinx Access Control System Communication Softw | are                                                    | <u>_                                    </u> |
|--------------------------------------------------|--------------------------------------------------------|----------------------------------------------|
|                                                  |                                                        |                                              |
| 🔉 🚿 🔛 🛔 🖉 🔜 🌑 🖉 🗑 🔜 🚱                            |                                                        |                                              |
| - Alarm Email Notification                       | - and all the result                                   |                                              |
|                                                  |                                                        |                                              |
| LventName                                        | Mail Type Addresses                                    |                                              |
|                                                  |                                                        |                                              |
|                                                  |                                                        |                                              |
|                                                  |                                                        |                                              |
|                                                  |                                                        |                                              |
|                                                  |                                                        |                                              |
|                                                  |                                                        |                                              |
|                                                  |                                                        |                                              |
|                                                  |                                                        |                                              |
|                                                  |                                                        |                                              |
|                                                  |                                                        |                                              |
|                                                  |                                                        |                                              |
|                                                  |                                                        |                                              |
|                                                  |                                                        |                                              |
|                                                  |                                                        |                                              |
|                                                  |                                                        |                                              |
|                                                  |                                                        |                                              |
|                                                  |                                                        |                                              |
|                                                  |                                                        |                                              |
|                                                  |                                                        |                                              |
|                                                  |                                                        |                                              |
|                                                  |                                                        |                                              |
|                                                  |                                                        |                                              |
|                                                  |                                                        |                                              |
|                                                  |                                                        |                                              |
|                                                  |                                                        |                                              |
| New Edit Delete                                  | New Edit Delete                                        |                                              |
| Scanning                                         | Copyright (C) 1992 - 2005 Sphinx Access Control System |                                              |

Press New for create an alert, Press Edit to edit, Press Delete to remove the setting

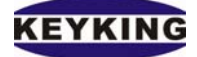

### Sphinx Access Control Software Manual (Version 3.0.1.7)

| KK Alarm Mail Setup                                         |      |           |            |           |            | × |
|-------------------------------------------------------------|------|-----------|------------|-----------|------------|---|
| Name                                                        |      | From Date | 01/01/2005 | ▼ To Date | 31/12/2010 | • |
| Event                                                       | •    | From Time | 00:00:00   | 🗘 To Time | 23:59:59   | - |
| SMTP Server<br>User ID<br>Port<br>From Address<br>From Name | 25   | Passwo    | ord        |           |            |   |
| Message                                                     |      |           |            |           |            |   |
|                                                             |      |           |            |           |            |   |
|                                                             | 📘 ОК |           | < Cancel   |           |            |   |

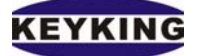

# VII. Area Setup – Anti Pass Back Function:

## <u>1. Area Setup</u>

[Setup]  $\rightarrow$  [Area Setup] you will see the following screen:

| Are | a Setup    |            |             | ×      |
|-----|------------|------------|-------------|--------|
|     | Area Setup |            |             |        |
|     | Area No.   | Area Name  | Description | 🗸 ок   |
|     | 0          | Outside    |             |        |
|     | 1          | Inside     |             | 🗖 Chur |
|     | 2          | Chief Room |             |        |
|     | 3          | Area3      |             |        |
|     | 4          | Area4      |             |        |
|     | 5          | Area5      |             |        |
|     | 6          | Area6      |             |        |
|     | 7          | Area7      |             |        |
|     | 8          | Area8      |             |        |
|     | 9          | Area9      |             |        |
|     | 10         | Area10     |             |        |
|     | 11         | Area11     |             |        |
|     | 12         | Area12     |             |        |
|     | 13         | Area13     |             |        |
|     | 14         | Area14     |             |        |
|     | 15         | Area15     |             |        |
|     | 16         | Area16     |             |        |
|     | 17         | Area17     |             |        |
|     | 18         | Area18     |             |        |
|     | 19         | Area19     |             |        |
| ſ   |            |            |             |        |
|     | M          |            | ► ►         |        |

This folder used to define each area in your company or building. There are maximum 32 area would be defined. You may define this function for Anti Pass Back or Answer "Where is she/he?" question.

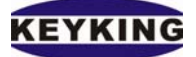

# 2. How to make an Anti Pass Back system?

- Open Door Setup dialog. Specify the Area Enter and Area Exit of each door. Select "Area Checking" option

- Specify the current Area of Card holder. Uncheck "Area unlimited" option.

- Using Communication to send Door Configuration and Card List again.

# E.g.:

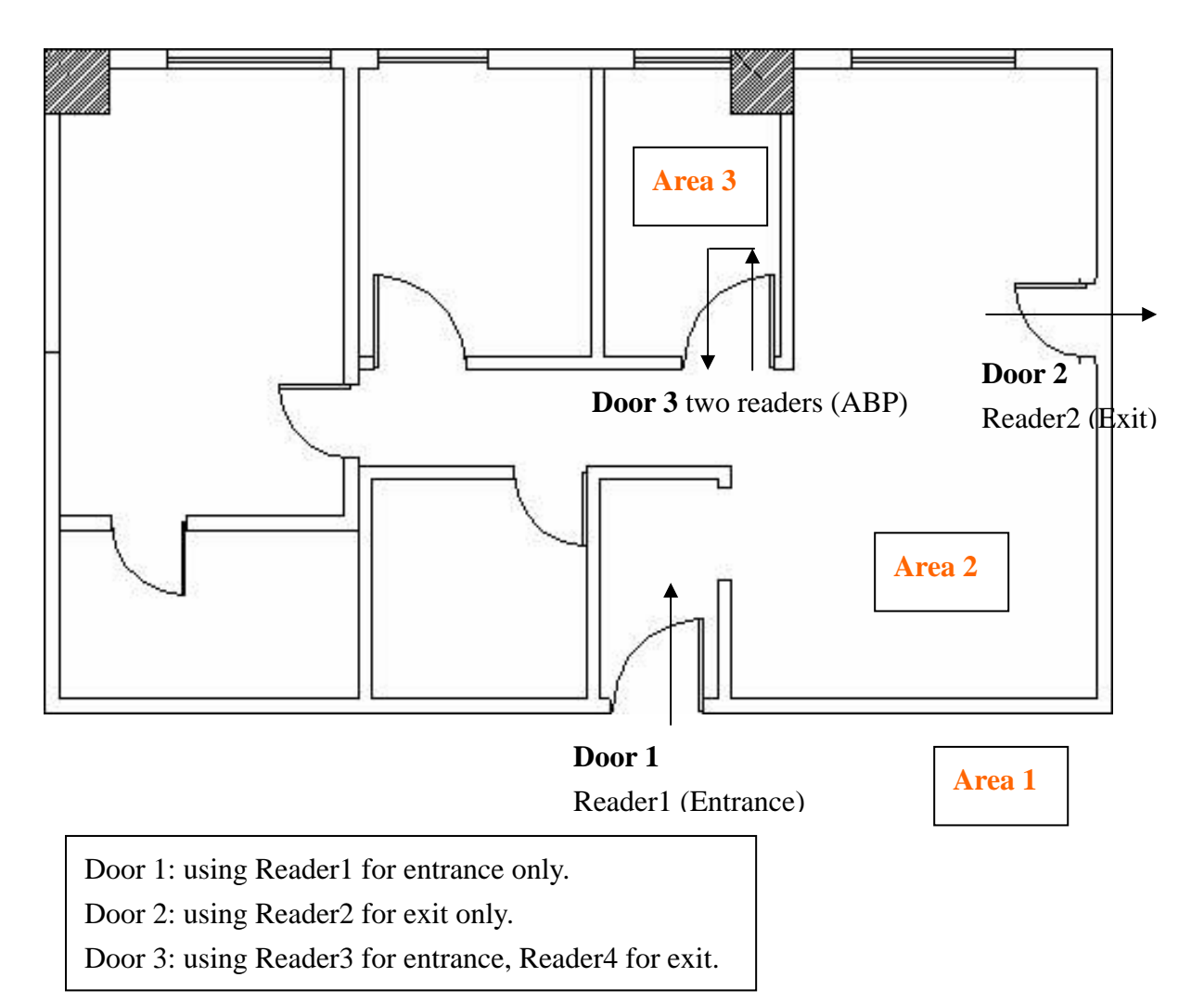

- Card Holder entrances Area2 by flashing card at Reader 1 and exits Area2 by flashing card at Reader2 only. He/She cannot exits Area 2 by flashing card at Reader2 without entrancing Area2 by flashing card at Reader1.

# Door1 and Door2 configuration:

Enable "Area Checking" at Door1, Door2 Door1 [Area Enter] = Area2

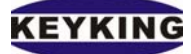

Door1 [Area Exit] = Area1 Door2 [Area Enter] = Area1 Door2 [Area Exit] = Area2

- Card Holder entrances and exits Area3 by flashing card at Reader3 and Reader4. He/She cannot exit Area 3 by flashing card at Reader4 without entrancing by flashing card at Reader3.

## **Door3 and Door4 configuration:**

Enable "Area Checking" at Door3 and Door4 Door3 [Door Type] = IN/OUT Reader Door4 [Door Type] = IN/OUT Reader Door3 [Area Enter] = Area3 Door3 [Area Exit] = Area2 Door4 [Area Enter] = Area2 Door4 [Area Exit] = Area3

Note:

- If your system has more than one controller (Global ABP). The software should be always online scanning transactions to keep updating current Area of all cards holder to all controllers.
- The Current Area of card holder is considered changed when they flash card and open door (door sensor is activated) otherwise there is no change.

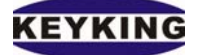

# VIII. Time & Attendance: 1. Configuration:

| Solution Panate Maintenance Help                                                                                                    |                                                                                                    |
|----------------------------------------------------------------------------------------------------|----------------------------------------------------------------------------------------------------|
| Security         Report         Production of the production         Production         Production |                                                                                                    |
| Personal Group Name       Security Details       Time Attendance Details         Full Group       Monday       09:00:00       18:00:00       Day Off         Monday       09:00:00       18:00:00       Day Off         Tuesday       09:00:00       18:00:00       Day Off         Working Group       Wednesday       09:00:00       18:00:00       Day Off         Tuesday       09:00:00       18:00:00       Day Off         Friday       09:00:00       18:00:00       Day Off         Saturday       09:00:00       18:00:00       Day Off         Sunday       09:00:00       18:00:00       Day Off         Sunday       09:00:00       18:00:00       Day Off         Sunday       09:00:00       18:00:00       Day Off         Sunday       09:00:00       18:00:00       Day Off         Sunday       09:00:00       18:00:00       Day Off         Sunday       09:00:00       18:00:00       Day Off         Sunday       09:00:00       18:00:00       Day Off         Wether       Update       Vether       Vether                                                                                                    | Policies       15 minutes         I First In and Last Out will be rounded       30 minutes         Apply Over time for over       30 minutes         Cut-off point/Lunch Break       60 minutes         OverTime       I Late Out         C Late Out       I Late Out         C Late Out + Early In       Total WorkHours - Regular WorkHours         Total Work hours       I Last Out - First In - Lunch Break         C (Out1-In1) + (Out2-In2) + Lunch Break       (Out1-In1) + (Out2-In2) + Lunch Break         Variable defined       Late Out         Late Out = Last Out - Work Out       Late In = First In - Work In         Early Out = Work Out - Last Out       Early In = Work In - First In         OverTime = Last Out - First In (in day off)       OverTime = Late Out or Late Out + Early In (in workday) |
| Scanning,                                                                                                    | Copyright (C) 1992 - 2005 Sphinx Access Control System                                                                                                    |

**Personal group** - User can define up to 16 Groups, each group has its own Security Setting (Door-Time) and T&A setting. e.g.: HC group starts working at 09:00 while the other starts working at 08:00.

Regular working time - including IN (or Work IN), OUT (or Work OUT), Day Off.

- Based on IN Time and the time staff coming to office (getting from transactions list) software will calculate Late time (if he come late) or Over Time (if he come to office early).
- Out Time is the same as IN Time.
- Day Off. Sphinx will use Day off to calculate Over Time or Absence

Late In/Early Out Allowance - The number of minutes coming late or going out early is allowed. Sphinx will not report the staff comes lately in a day if he comes to office at 08:05 while the Work IN time is 08:00 and Late IN/ Early Out Allowance is 15 minutes. He will be considered coming late if he comes to office after 08:15

First In/Last Out will be rounded - Check this option if you want to round the IN time and Out

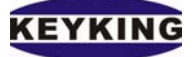

time if the minutes between IN/OUT time and Work IN/Work OUT is less than Late IN/Early Out Allowance: if he comes to office from 07:45 to 08:15, his IN time of that day will be reported as 08:00 if the Allowance is 15 minutes.

**Apply Over time for Over** - Sphinx will report he works over time of a day if his Over Time of that day is bigger than X, otherwise his Over Time will not reported. The method to calculate over time is configured in Overtime section.

**Cut-off point/Lunch break -** This is used to calculate working time, pls refer calculating Working Time method.

## Variable Defined:

- Last Out: the last time the staff flashes his card on every readers in system of a day, this time will be considered as the time he leaves office.
- First IN: the first time the staff flashes his card on every readers in system of a day, this time will be considered as the time he comes to office.
- Work IN: the IN time is defined in Regular Working Time.
- Work OUT: the Out time is defined in Regular Working Time.

# 2. Making T&A Report:

| Image: Second System Communication Software       Betty Report Maintenance Help       Image: Second System Communication Software       Image: Second System Communication Software       Image: Second System Communication Software       Image: Second System Communication Software       Image: Second System Communication Software       Image: Second System Communication Software       Image: Second System Communication Software       Image: Second System Communication Software |                          |                               |                           |
|----------------------------------------------------------------------------------------------------|--------------------------|-------------------------------|---------------------------|
| Date Filter Report Type                                                                                                    | Sorting Order            | Data Source                   | Reader                    |
| C Weekly                                                                                                    | Card No. C Staff Name    | C Transact only               | C Reader IN/OUT           |
| 1/ 3 /2006 ▼ To 9/ 3 /2006 ▼     G Monthly                                                                                                    | C Staff No. C Department | C Archive only                | On't care                 |
| Staff Filter                                                                                                    | Doors List Filter        | Reports fields visible        |                           |
| ☑ All Staffs                                                                                                    | All Doors<br>Door 2_1    | All                           | 🔽 Card No.                |
| © Card No. 0005600823 ▼ To 0005600823                                                                                                    | Door 2_2<br>Door 2_3     |                               | ☑ Date                    |
|                                                                                                    | Door 2_4 Door 1_1        | Report Title                  | Staff Name                |
|                                                                                                    | Door 1_2                 | E Dist Date                   | Staff No.                 |
| C Staff Name Rio Ferdinand To Rio Ferdinand                                                                                                    |                          | IV Princ Date                 | ✓ Deparment               |
| Security Groups Departments                                                                                                    | _                        | ✓ Page No.                    | Time In                   |
| All Security Groups All Departments<br>Full Group Accounting                                                                                                    |                          |                               | Time Out                  |
| Working Group                                                                                                    |                          | Column Name                   | 🔽 Late In                 |
|                                                                                                    |                          |                               | Early Out                 |
|                                                                                                    |                          | Daily/Weekly/Monthly Caption  | Total Time                |
|                                                                                                    |                          |                               | Over Time                 |
|                                                                                                    |                          | Daily/Weekly/Monthly Summary  | Week Day                  |
|                                                                                                    |                          | Total Summary                 |                           |
|                                                                                                    |                          | rocar Sammary                 | I NORMAN                  |
| Show Report                                                                                                    |                          |                               |                           |
| Scanning                                                                                                    |                          | Copyright (C) 1992 - 2005 Sph | inx Access Control System |

This folder is mainly separated by many categories filter – Date Filter, Report Type, Sorting Order, Data Source, Reader, Staff Filter, Door List Filter, Report field visible.

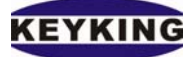

## **Date Filter**

You can check from the calendar or use arrow button to increase/decrease up to, day, week or month.

### **Report Type**

Choose the periods you want to print.

### Sorting Order

There are 4 kinds of options to sort. Sort by Card No, Start No, Name or Department

### **Staffs Filter**

Card No. - Card No. range should be in the report.

Staff No. – Staff No. range should be in the report.

Staff Name - Name of Staff should be in Report following Alphabet order.

Departments – Select the department(s) that you want shows in the report.

Security Groups – Select the security group(s) that you want shows in the report.

### **Doors Filter**

Making T&A report based on the transactions from the Doors List

### **Report Field Visible**

Select/Deselect the fields' user want to show in Report

### **Report Type**

There are Daily, Weekly, Monthly reports, select the report type you want to make.

#### **Data Source**

Transaction + Archive: the Time & Attendance report is made by transactions in Transactions List and Archive.

Transaction Only: the Time & Attendance report is made by transaction in Transactions List only Archive Only: the Time & Attendance report is made by transactions in Archive only.

#### Reader

Reader IN/OUT - Using this option when your system has IN reader and OUT reader for each door. The IN time of each staff will be calculated based on transaction made by IN reader, the OUT time is the same but using OUT reader.

Don't Care – Sphinx will use the First time of flashing card of a day as IN time and Last time of flashing card of a day as OUT time.

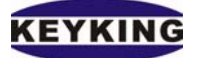

# **B. Report**

Transaction Report

This folder used to filter the transactions Report. User can filter the transaction record by Date,

Time, Card number, Staff number, Department, Security Group and Door.

| KR Sphinx Access Control System Communication Software                             |               |                                        |                                                        |  |
|------------------------------------------------------------------------------------|---------------|----------------------------------------|--------------------------------------------------------|--|
| Setup Report Maintenance Help                                                      |               |                                        |                                                        |  |
| ጿ 📀 🖿 🖨 🛎 📕 🧶 🗮 🛍 🚳 🍙 🛽                                                            |               |                                        |                                                        |  |
| Transactions Report                                                                |               |                                        |                                                        |  |
| Filter                                                                             | Door List     |                                        |                                                        |  |
| 🗲 Day 🗲 🦋 Week 🗲 🗲 Month 🗲                                                         | All Doors     | V Door 2_1<br>V Door 2_2<br>V Door 2_3 |                                                        |  |
| Date 1/ 3 /2006 💌 To 9/ 3 /2006 💌                                                  |               | ✓ Door 1_1<br>✓ Door 1_1               |                                                        |  |
| Time 12:00:00 nμ τ Το 11:59:59 μμ τ                                                |               |                                        |                                                        |  |
| Card No. All Cards To All Cards                                                    |               |                                        |                                                        |  |
| Staff No. All Staffs To All Staffs T                                               |               |                                        |                                                        |  |
|                                                                                    |               |                                        |                                                        |  |
| Security Group                                                                     |               |                                        |                                                        |  |
| Event Type     Vall Events     Supper PIN     Vald Card (+PIN)     Threatening PIN |               |                                        |                                                        |  |
| Report Type                                                                        | Sorting Order |                                        |                                                        |  |
| All     C First In                                                                 | Date/Time     |                                        | C Departments                                          |  |
| C First Told act Out                                                               |               |                                        |                                                        |  |
|                                                                                    | C Card No.    |                                        | C Security Groups                                      |  |
|                                                                                    | 0.000         |                                        | C 2000                                                 |  |
|                                                                                    | U Staff No.   |                                        | U Doors                                                |  |
| Show                                                                               |               |                                        |                                                        |  |
| Scanning                                                                           |               |                                        | Copyright (C) 1992 - 2005 Sphinx Access Control System |  |

This folder is mainly separated by 4 categories – Filter, Doors, Report Type and Sorting Order.

## Filter Group

Date – Input the Transaction report's date range.

Time – Input the Transaction report's Time range.

Card No. – Card No. range should be in the report.

Staff No. – Staff No. range should be in the report.

Department – Select the department(s) that you want shows in the report.

Security Group – Select the security group(s) that you want shows in the report.

Event Type – Select the event type(s) that you want shows in the report.

### Doors List

Select the door(s) that you want shows in the report.

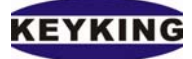

### Report Type

| Print Preview   |           |     |            |                 |               |                                                                                                    |               |            |          |                     |  |
|-----------------|-----------|-----|------------|-----------------|---------------|----------------------------------------------------------------------------------------------------|---------------|------------|----------|---------------------|--|
|                 | ***       | ➡ ■ | 1 🍯 🇁      | 🔲 🖨             | <u>C</u> lose |                                                                                                    |               |            |          |                     |  |
| Thumbnails Sean | ch result |     |            |                 |               |                                                                                                    |               |            |          |                     |  |
|                 |           |     | Key<br>Tra | <sup>king</sup> | ctions        | Repo                                                                                                    | rt - All      | Pri        | ntDate:  | 09/03/2006 17:44:39 |  |
|                 |           |     | Doo        | r               | Card No.      | StaffID                                                                                                    | Name          | Date       | Time     | Event               |  |
|                 |           |     |            | IN              | 0003882387    | 0002                                                                                                    | Frank Lampark | 01/03/2006 | 14:04:27 | Invalid Door/Time   |  |
|                 |           |     |            | IN              | 0002619405    | 0004                                                                                                    | Arjan Robben  | 01/03/2006 | 14:04:36 | Invalid Door/Time   |  |
|                 |           |     |            | IN              | 0002623276    | Frank                                                                                                    |               | 01/03/2006 | 14:04:40 | Invalid Card        |  |
|                 |           |     |            | IN              | 0002615654    | 1                                                                                                    | US1           | 01/03/2006 | 14:05:04 | Valid Card          |  |
|                 |           |     |            | IN              | 0002619405    | 0004                                                                                                    | Arjan Robben  | 01/03/2006 | 14:06:51 | Valid Card          |  |
|                 |           |     |            | IN              | 0002619405    | 0004                                                                                                    | Arjan Robben  | 01/03/2006 | 14:06:58 | Valid Card          |  |
|                 |           |     |            | IN              | 0002615654    | 1                                                                                                    | US1           | 01/03/2006 | 14:07:04 | Valid Card          |  |
|                 |           |     |            | IN              | 0002623276    | Frank                                                                                                    |               | 01/03/2006 | 14:07:42 | Invalid Card        |  |
|                 |           |     |            | IN              | 0002619405    | 0004                                                                                                    | Arjan Robben  | 01/03/2006 | 14:07:54 | Valid Card          |  |
|                 |           |     |            | IN              | 0003882387    | 0002                                                                                                    | Frank Lampark | 01/03/2006 | 14:17:26 | Invalid Door/Time   |  |
|                 |           |     |            | IN              | 0002619405    | 0004                                                                                                    | Arjan Robben  | 01/03/2006 | 14:17:35 | Invalid Door/Time   |  |
|                 |           |     |            | IN              | 0002619405    | 0004                                                                                                    | Arjan Robben  | 01/03/2006 | 14:19:27 | Invalid Door/Time   |  |
|                 |           |     |            | IN              | 0002619405    | 0004                                                                                                    | Arjan Robben  | 01/03/2006 | 14:19:44 | Valid Card          |  |
|                 |           | -1  |            | IN              | 0002615654    | 1                                                                                                    | US1           | 01/03/2006 | 14:20:03 | Valid Card          |  |
|                 |           |     |            | 16.7            | 0000000070    | Energia de la companya de la companya de |               | 01/00/0000 | 14.00.11 | has setted Cound    |  |

All – Show all transactions in the report.

First In / Last Out – Only show the earliest record and the latest record of each cardholder according to each day.

First In - Only show the earliest record of each cardholder according to each day.

Last Out – Only show the latest record of each cardholder according to each day.

## Sorting Order

Sphinx allow the transactions report with sorting order in Date/Time, Card No, Staff No, Departments, Security Groups and Door.

Reporting in ASCII format

| 🗾 FILO.txt - 記事本 |       |                |       |         | _ 🗆 🗵    |
|------------------|-------|----------------|-------|---------|----------|
| 檔案(E) 編輯(E)      | 搜尋(S) | 説明( <u>H</u> ) |       |         |          |
| Controller       |       |                | Door  | CardID  | <b></b>  |
| Controller1      |       |                | Door1 | 3381177 |          |
| Controller1      |       |                | Door1 | 3381177 |          |
| Controller1      |       |                | Door1 | 3381177 |          |
| Controller1      |       |                | Door1 | 3381177 |          |
| Controller1      |       |                | Door1 | 3381177 |          |
| Controller1      |       |                | Door1 | 3381177 |          |
| Controller1      |       |                | Door1 | 3381177 |          |
| Controller1      |       |                | Door1 | 3381177 | <b>_</b> |
|                  |       |                |       |         |          |

When you try to show the transactions report with Sphinx. At the same time, an ASCII format transactions report will be generate in the Sphinx directory name as FILO.txt.

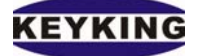

#### GuestTransaction Report

| KK Guest Report |                                       |                                                                      |            |   | <u>_     ×</u> |
|-----------------|---------------------------------------|----------------------------------------------------------------------|------------|---|----------------|
| Guest Report    |                                       |                                                                      |            |   |                |
| Date            | 01/03/2006                            | ▼ To                                                                 | 09/03/2006 | • | Show           |
| Card No.        | All Cards                             | ▼ To                                                                 | All Cards  | • | Close          |
| All Doors       | Y Y Y Y Y Y Y Y Y Y Y Y Y Y Y Y Y Y Y | Door 2_1<br>Door 2_2<br>Door 2_3<br>Door 2_4<br>Door 1_1<br>Door 1_2 |            |   |                |

#### Date Filter

Select date to date that you want to shows in th report

## Card No. Filter

Select Card to card that you want to shows in th report

### Doors List Filter

Select the door(s) that you want to shows in the report.

Click **Show** button to show the GuestTransaactionReport.

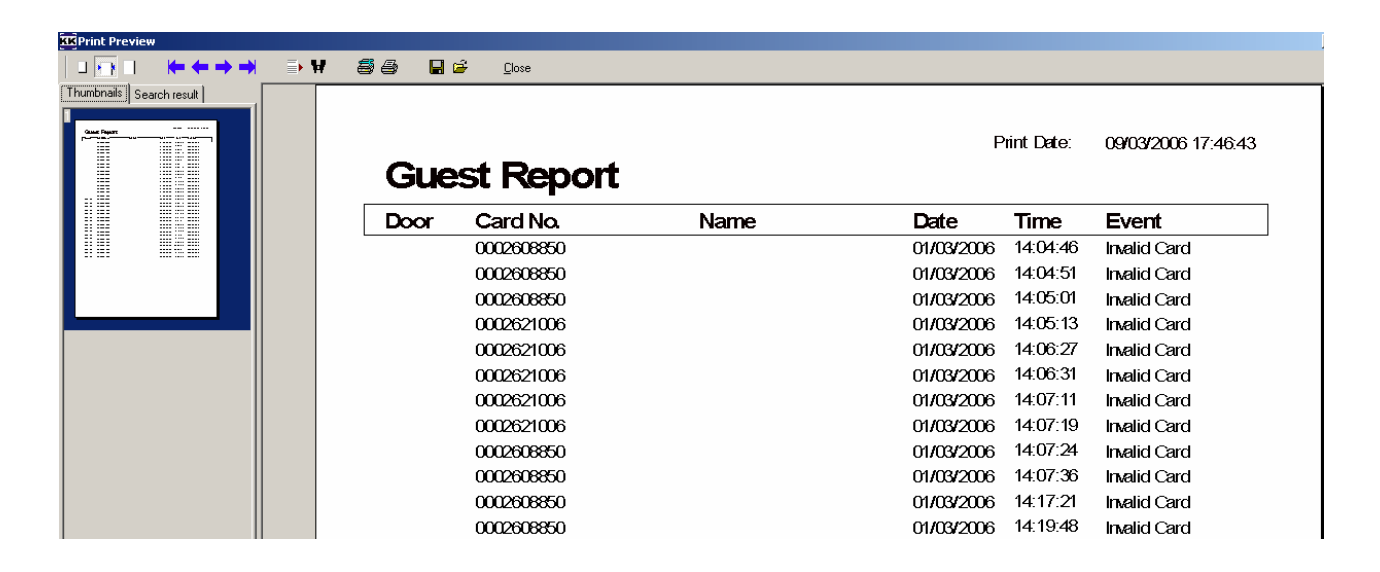

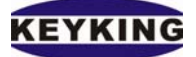

First In Report Last Out Report First In/Last Out Report

Location Map

This report will show all controllers and doors in floor plan and tree-view format on screen. You may first select that door by left click the mouse then right click to open the door/close the door manually.

You may select the floor plan by clicking on the Load Floor Image button.

Each door in the floor plan can be moved around by left click and hold down to door then drag. You may click the Save Position button to save the position of all doors.

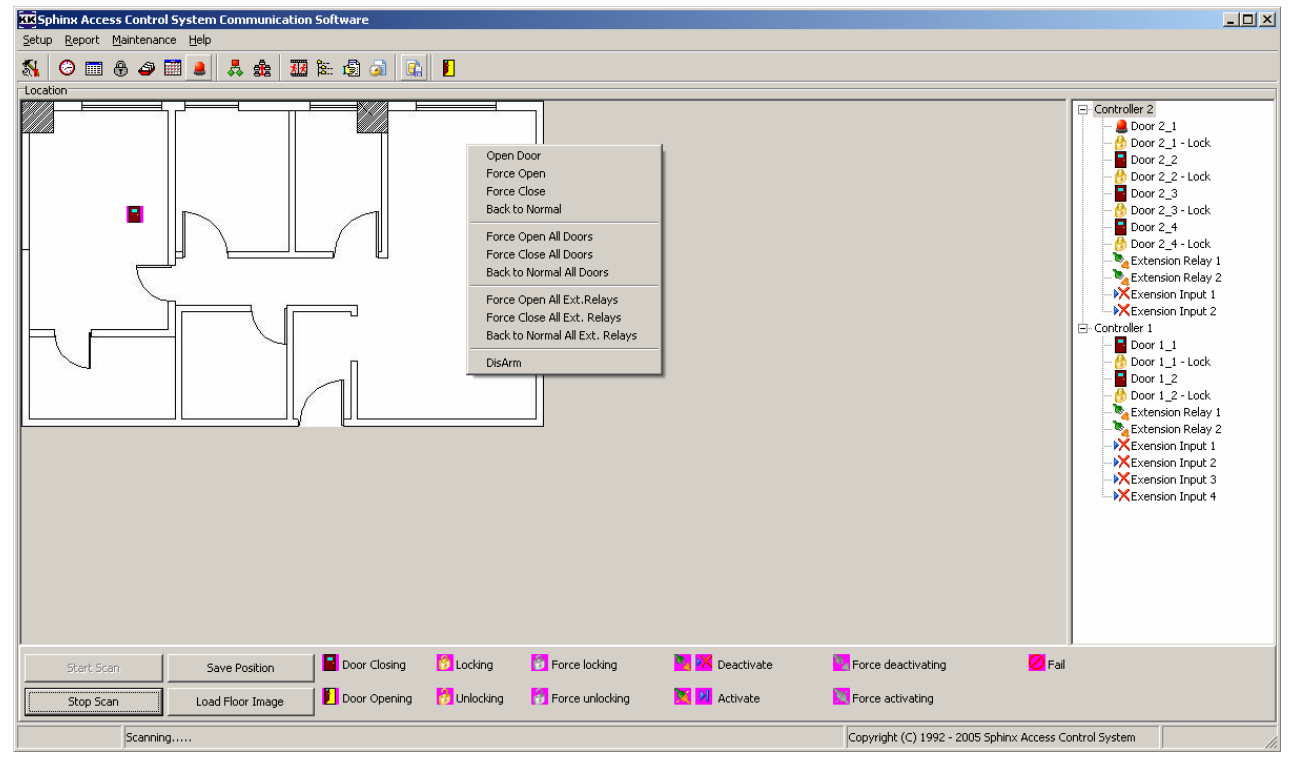

*Open Door* – Open the Door manually as flash card entrance.

Force Door Open – Force the door remains open until another further command.

*Force Door Close* - Force the door remains close until another further command, and controller will not accept any cards.

Back to Normal – Return to the automatic access control.

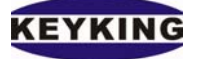

#### System Report Time Attendance Report

| KK Sphinx Access C        | Control System Commu                                                                     | nication Software                                                                                                    | e     |              |                      |  |                                                        | _ 🗆 × |  |
|---------------------------|------------------------------------------------------------------------------------------|----------------------------------------------------------------------------------------------------|-------|--------------|----------------------|--|--------------------------------------------------------|-------|--|
| Sond Christ Tarrenary Teh |                                                                                          |                                                                                                    |       |              |                      |  |                                                        |       |  |
|                           |                                                                                          |                                                                                                    |       |              |                      |  |                                                        |       |  |
| Transactions Report       |                                                                                          |                                                                                                    |       | oor List     |                      |  |                                                        |       |  |
|                           |                                                                                          |                                                                                                    |       | oor List     | ☑ Door 2 1           |  |                                                        |       |  |
| <                         | Day 🗲 🗲 Week                                                                             | right the second second | nth 🗲 | All Doors    | Door 2_2<br>Door 2_3 |  |                                                        |       |  |
| Date                      | 1/ 3 /2006 💌 1                                                                           | fo 9/ 3 /2006                                                                                                    | -     |              | Door 1_1             |  |                                                        |       |  |
| Time                      | 12:00:00 nµ 🕂 1                                                                          | Γο 11:59:59 μμ                                                                                                    | ÷     |              |                      |  |                                                        |       |  |
| Card No.                  | All Cards 💌 1                                                                            | io All Cards                                                                                                    | -     |              |                      |  |                                                        |       |  |
| Staff No.                 | All Staffs 💽 1                                                                           | To All Staffs                                                                                                    | •     |              |                      |  |                                                        |       |  |
| Department                | All Deparments  Accounting Human Resource Technical                                      |                                                                                                    |       |              |                      |  |                                                        |       |  |
| Security Group            | All Security Groups     Full Group     Working Group                                     |                                                                                                    |       |              |                      |  |                                                        |       |  |
| Event Type                | All Events     Supper PIN     Wrong Supper PIN     Valid Card (+PIN)     Threatening PIN |                                                                                                    | •     |              |                      |  |                                                        |       |  |
| Report Type               |                                                                                          |                                                                                                    | =Sc   | orting Order |                      |  |                                                        |       |  |
|                           | C First                                                                                  | In                                                                                                    |       | Date/Time    |                      |  | C Departments                                          |       |  |
| C First In/Last Ou        | ut 🔿 Last                                                                                | Out                                                                                                    |       |              |                      |  |                                                        |       |  |
|                           |                                                                                          |                                                                                                    |       | Card No.     |                      |  | C Security Groups                                      |       |  |
|                           |                                                                                          |                                                                                                    | C     | Staff No.    |                      |  | C Doors                                                |       |  |
| Show                      |                                                                                          |                                                                                                    |       |              |                      |  |                                                        |       |  |
| 5                         | Scanning                                                                                 |                                                                                                    |       |              |                      |  | Copyright (C) 1992 - 2005 Sphinx Access Control System |       |  |

This folder is mainly separated by many categories filter – Date Filter, Report Type, Sorting Order, Data Source, Reader, Staff Filter, Door List Filter, Report field visible.

# Date Filter

You can check from the calendar or use arrow button to increase/decrease up to, day, week or month.

## Report Type

Choose the periods you want to print.

Sort Order

There are 4 kinds of options to sort. Sort by Card No, Start No, Name or Department

Date – Input the Transaction report's date range.

Time – Input the Transaction report's Time range.

Card No. – Card No. range should be in the report.

Staff No. – Staff No. range should be in the report.

Department – Select the department(s) that you want shows in the report.

Security Group – Select the security group(s) that you want shows in the report.

Event Type – Select the event type(s) that you want shows in the report.

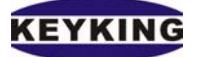

### Doors List Filter

Select the door(s) that you want shows in the report. Holiday Report

| RKPrint Preview              |            |               |                   |             |                     |          |
|------------------------------|------------|---------------|-------------------|-------------|---------------------|----------|
| │ <u>।</u> <u>।</u>          | <b>→ ₩</b> | 56 <b>4</b> 6 | <u>C</u> lose     |             |                     |          |
| Thumbnails Search result     |            |               |                   |             |                     | <b>^</b> |
| Hand and free and the second |            | Keyking       |                   | Print Date: | 00/03/2006 16-32-41 |          |
|                              |            |               | _                 | Thin Date.  | 03/03/2000 10.32.41 |          |
|                              |            | Holida        | y Report          |             |                     |          |
|                              |            |               |                   |             |                     |          |
|                              |            | Holiday Name  | e: Holiday Group1 |             |                     |          |
|                              |            |               | 02/09/2004        |             |                     |          |
|                              |            |               | 15/09/2004        |             |                     |          |
|                              |            | Holiday Name  | Holiday Group2    |             |                     |          |
|                              |            |               | 01/05/2004        |             |                     |          |
|                              |            |               | 30/04/2005        |             |                     |          |
|                              |            | Holiday Name  | e: Holiday Group3 |             |                     | _        |
|                              |            | Holiday Name  | e: Holiday Group4 |             |                     |          |
|                              |            | Holiday Name  | •: Holiday Group5 |             |                     |          |
|                              |            |               |                   |             |                     |          |
|                              |            | Holiday Name  | e: Holiday Group6 |             |                     |          |
|                              |            | Holiday Name  | e: Holiday Group7 | <br>        |                     |          |
|                              |            |               |                   |             |                     | •        |
| Page 1 of 1                  |            |               |                   |             |                     |          |

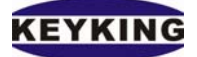

## Cards List Report

|                          | 「「「」」) Close      |                           |               |        |             |                     |
|--------------------------|-------------------|---------------------------|---------------|--------|-------------|---------------------|
| Thumbnails Search result |                   |                           |               |        |             |                     |
|                          |                   |                           |               |        |             |                     |
|                          | Keyking           |                           |               |        | Print Date: | 09/03/2006 16:33:47 |
|                          |                   |                           |               |        |             |                     |
|                          | Cards List Report |                           |               |        |             |                     |
|                          | Staff No.: 0001   | Name: Rio Ferdinand       |               | Dept.: | Technical   |                     |
|                          | Card No.:         | 0005600823                | Description1: |        |             |                     |
|                          | Security Group:   | Full Group                |               |        |             |                     |
|                          | PIN               | 0                         |               |        |             |                     |
|                          | Supervisor:       | False                     | Description2: |        |             |                     |
|                          | Disabled:         | False                     |               |        |             |                     |
|                          | First Card:       | True                      |               |        |             |                     |
|                          | Photo Path:       | 0005600823.JPG            |               |        |             |                     |
|                          |                   |                           |               |        |             |                     |
|                          | Staff No.: 0002   | Name: Frank Lampark       |               | Dept.: | Technical   |                     |
|                          | Card No.:         | 0003882387                | Description1: |        |             |                     |
|                          | Security Group:   | Working Group             |               |        |             |                     |
|                          | PIN               | 0                         |               |        |             |                     |
|                          | Supervisor:       | False                     | Description2: |        |             |                     |
|                          | Disabled:         | False                     |               |        |             |                     |
|                          | First Card:       | False                     |               |        |             |                     |
|                          | Photo Path:       | C:\TC300_NT\Photo\Gavriel | .jpg          |        |             |                     |
|                          | Staff No.: 0003   | Name: Steve Mamanama      | n             | Dept.: | Technical   |                     |
|                          | Card No.:         | 0002623706                | Description1: |        |             |                     |
|                          | Security Group:   | Working Group             |               |        |             |                     |
|                          | PIN               | 0                         |               |        |             |                     |
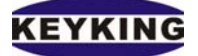

#### C. MAINTENANCE

### **<u>1. Clean Up Transactions</u>**

This function use to clean up the old transactions, Door Events.

Click on Maintenance  $\rightarrow$  Clean Up Transactions.

| Clean Up Transactions                                                                                                    | ×     |
|----------------------------------------------------------------------------------------------------|-------|
| Source<br>All<br>Personal Transactions<br>Door Operation Events<br>Guest Transactions<br>Action<br>Permently Deleted<br>Move to Archive<br>Range<br>All<br>Before 9/ 3 /2006 | Close |
|                                                                                                    |       |

#### 2. Clean Up Archive

Click on Maintenance  $\rightarrow$  Clean Up Archive

| Clean Up Archive Transactions                                                                                 | ×    |
|----------------------------------------------------------------------------------------------------|------|
| Source<br>All<br>Personal Archive Transactions<br>Door Archive Operation Events<br>Guest Archive Transactions | ✓ OK |
| Range<br>All<br>Before 9/ 3 /2006                                                                             |      |

#### 3. Administration

This option enables you to define system operators and restrict their access to Sphinx software according to the functions that they are to use. Each system operator must be given a user name, password, and access to specific modules. Access to a module is assigned by placing a check in the check box for that module.

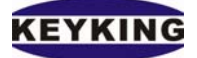

Invoke Sphinx and define the Supervisor who is in charge of entering data. Assign the Supervisor a password for security. The next time you invoke Sphinx you will have to type in the password to get access. Each regular User has a separate password; the extent of each user's authority may be determined by the system Supervisor.

Click on New button to create new user, click on Delete button to remove a specific user, click on Reset Password to re-enter password for a specific user.

Notice: The default user: - Name: admin

- Password: admin

| Name                                                                                                    | Setup                                                                                                    | Reporting                                                                                                    |
|----------------------------------------------------------------------------------------------------|----------------------------------------------------------------------------------------------------|----------------------------------------------------------------------------------------------------|
| <ul> <li>▲ Admin</li> <li>✓ Hardware Configure</li> <li>Access Right</li> <li>✓ Time Zone Setup</li> <li>✓ Time Table Setup</li> <li>✓ Security Setup</li> <li>✓ Holiday Setup</li> <li>✓ Card List Setup</li> <li>✓ Visitor</li> <li>✓ Flow Setup</li> <li>✓ Communication</li> <li>✓ Alert Setup</li> <li>✓ Area Setup</li> <li>✓ Summer/Winter Setup</li> <li>✓ SetIni</li> <li>Maintenance</li> <li>✓ Clean Up Transactions/Area</li> <li>✓ About</li> <li>✓ Auto Archive</li> <li>✓ Begister</li> </ul> | <ul> <li>Hardware Configure</li> <li>Access Right</li> <li>Time Zone Setup</li> <li>Time Table Setup</li> <li>Security Setup</li> <li>Holiday Setup</li> <li>Card List Setup</li> <li>Visitor</li> <li>Flow Setup</li> <li>Communication</li> <li>Alert Setup</li> <li>Summer/Winter Setup</li> <li>Summer/Winter Setup</li> </ul> | <ul> <li>Online Report</li> <li>Transactions Report</li> <li>First IN / Last OUT Report</li> <li>Location Map</li> <li>System Report</li> <li>Time Attendance Report</li> <li>Time Attendance Report</li> <li>Hardware Configure Report</li> <li>Time Zone Report</li> <li>Time Table Reoprt</li> <li>Security Report</li> <li>Holiday Report</li> </ul> |
|                                                                                                    | <ul> <li>Alarm Email Notification</li> <li>SetIni</li> <li>Maintenance</li> <li>Clean Up Transactions/Archives</li> <li>About</li> <li>Auto Archive</li> <li>Resident</li> </ul>                                                                                                    | <ul> <li>✓ Lard List Report</li> <li>✓ Guest Report</li> <li>✓ Administration</li> <li>✓ Database Backup/Restore</li> <li>✓ Polling (OnlineRpt/Location)</li> <li>✓ Database Connect/Resti</li> </ul>                                                                                                    |
| New                                                                                                    | Delete Reset Password Close                                                                                                    |                                                                                                    |

## 4. Database Backup

Database Backup function allows you to create a copy of a database. This copy is stored in a location protected from the potential failures. If the database is somehow damaged, the backup copy can be used to re-create, or restore, the database.

## 5. Database Restore

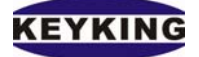

when restoring a database, the copy will overwrite current database in the old program.

### 6. Auto Archive

To keep your transaction manageable, you need another place to store — archive — the old transactions that are important but not frequently used. You also need a way to automatically move those old transactions. Auto Archive takes care of these processes for you.

### 7. Database Compact/Repair

Database Compact/Repair allows you to compact and repair the database. This helps to reduce the size of database.

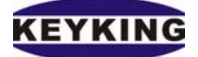

# **D.** Licensing

The standard version supports up to 5 cards holder which is used for testing and introducing system. When you want to use it with full functions, you need to register the software with us, please refer the Register section for more information. A registered version supports up to 30,000 cards holder and no limit of T&A function.

A license is grant for only one PC. You will need a new license if replacing one of Hard Disk, Main Board, CPU. Or else upgrading from win 9x to NT/2K/XP

# 1. About

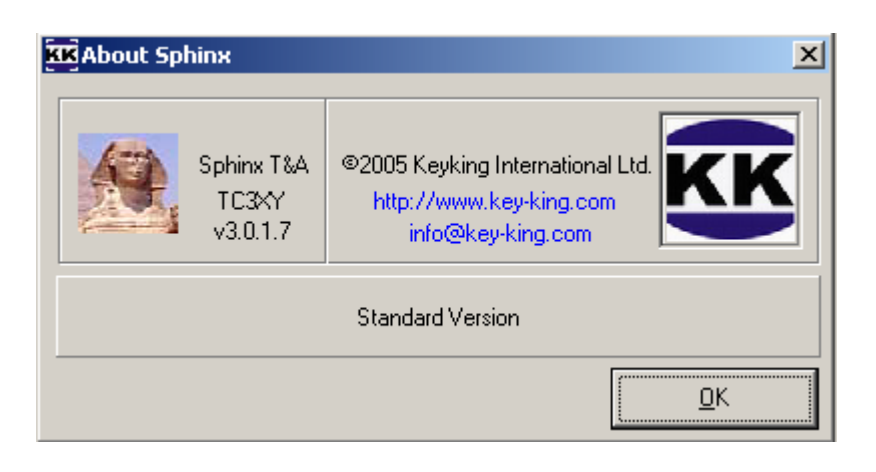

Please contact to support@key-king.com for licensed file (Sphinx.lic). Copy Sphinx.lic into Sphinx folder, restart Sphinx. After registration the Sphinx About looks like below:

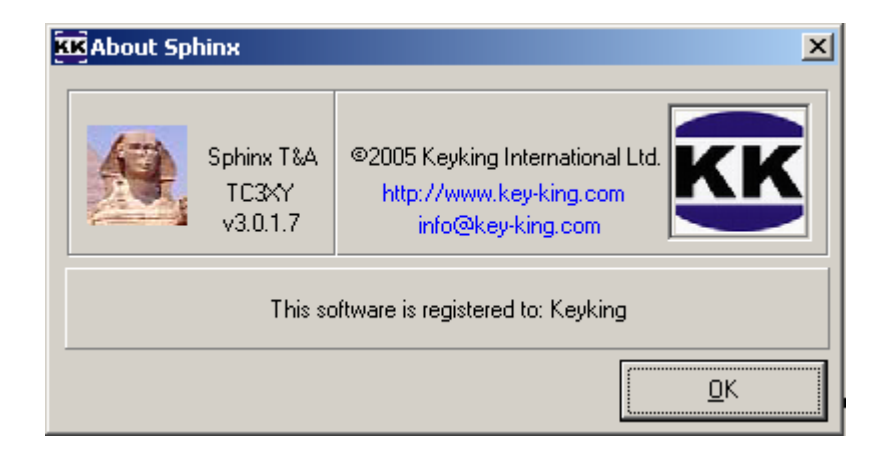

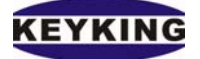

## 2. Register

| <b>KK</b> Register       | ×                                                    |  |
|--------------------------|------------------------------------------------------|--|
| Company :                | Keyking                                              |  |
| Number of D              | oors : Unlimited number of doors                     |  |
| Vendor                   |                                                      |  |
| Company                  | Keyking International Ltd.                           |  |
| Address                  | Suite 3, 12/B Wissotzky St., Tel Aviv, 62338, Israel |  |
| Email                    | info@key-king.com                                    |  |
| Generate registered file |                                                      |  |

1. Type your company name, the number of doors you want to register, company address and email

- 2. Click Generate registered file button to browse where you save the registration file.
- 3. Click OK to finish.

Send us the registration file, with your payment. We would provide a licensed file (Sphinx.lic), Copy this file into Sphinx folder.

Note: Each Sphinx.lic works with only one PC according to the PC which registration file created. Please backup the licensed file in order to reinstall Windows.

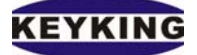

# F. Hardware Connection Diagram

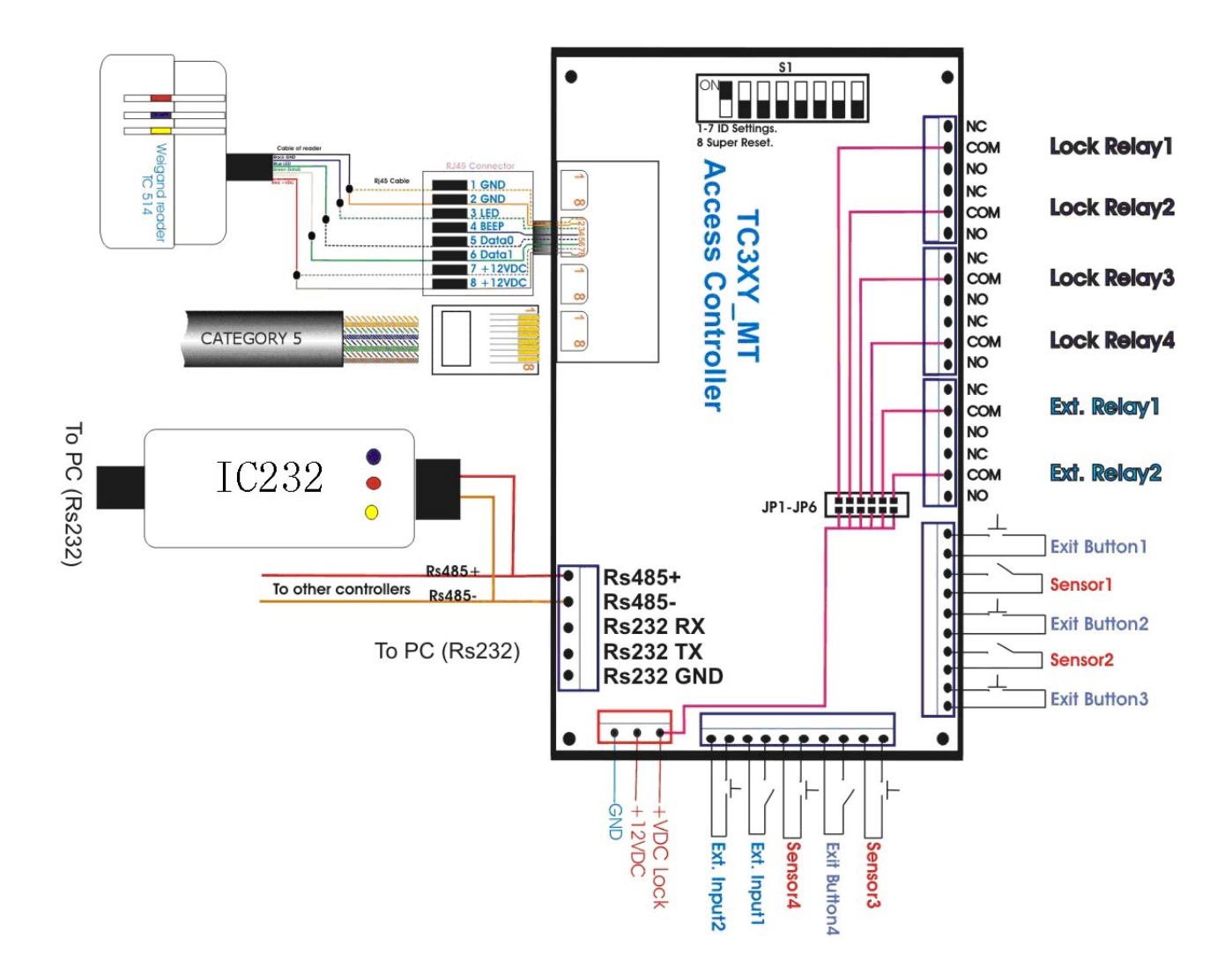